# Dell Inspiron One 2330 Omistajan opas

Tietokoneen malli: Inspiron One 2330

Määräysten mukainen malli: W05C

Määräysten mukainen tyyppi: W05C001

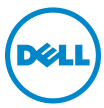

# Huomautukset, varoitukset ja vaarailmoitukset

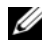

HUOMAUTUS: HUOMAUTUKSET ovat tärkeitä tietoja, joiden avulla voit käyttää tietokonetta entistä paremmin.

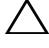

VAARA: VAARAT varoittavat tilanteista, joissa laitteisto voi vahingoittua tai tietoja voidaan menettää, ellei ohjeita noudateta.

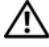

VAROITUS: VAROITUKSET kertovat tilanteista, joihin saattaa liittyä omaisuusvahinkojen, loukkaantumisen tai kuoleman vaara.

2012 - 10 Versio A01

<sup>© 2012</sup> Dell Inc.

Tässä tekstissä käytetyt tavaramerkit: Dell™, DELL-logo ja Inspiron<sup>™</sup> ovat Dell Inc:n tavaramerkkejä.Microsoft<sup>®</sup>, Windows<sup>®</sup> ja Windows-käynnistyspainikkeen logo (2) ovat Microsoft Corporationin tavaramerkkejä tai rekisteröityjä tavaramerkkejä Yhdysvalloissa ja/tai muissa maissa. Bluetooth<sup>®</sup> on Bluetooth SIG, Inc.:n rekisteröity tavaramerkki, jota Dell käyttää lisenssillä. Intel<sup>®</sup> ja Intel SpeedStep<sup>®</sup> ovat Intel Corporationin rekisteröityjä tavaramerkkejä Yhdysvalloissa ja/tai muissa maissa.

# Sisältö

| 1 | Alkutoimet                                                 | 11       |
|---|------------------------------------------------------------|----------|
|   | Tietokoneen ja siihen liitettyjen laitteiden sammuttaminen | 11       |
|   | Turvallisuusohjeet                                         | 12       |
|   | Suositellut työkalut                                       | 12       |
| 2 | Tietokoneen sisäosan käsittelemisen<br>jälkeen             | 13       |
| 3 | Tekninen yhteenveto                                        | 15       |
|   | Tietokone sisältä.                                         | 15       |
|   | Emolevyn osat                                              | 16       |
| 4 | Jalusta                                                    | 19<br>19 |
|   | Jalustan asettaminen takaisin paikalleen                   | 21       |

| 5 | Takakansi                         | 23 |
|---|-----------------------------------|----|
|   | Takakannen irrottaminen           | 23 |
|   | Takakannen asentaminen            | 24 |
|   |                                   |    |
| 6 | Kosketusnäyttölevy                | 25 |
|   | Kosketusnäyttölevyn irrottaminen. | 25 |
|   | Kosketusnäyttölevyn asentaminen   | 28 |
|   |                                   |    |
| 7 | Muunninkortti                     | 29 |
|   | Muunninkortin irrottaminen        | 29 |
|   | Muunninkortin asentaminen         | 31 |
|   |                                   |    |
| 8 | Virtapainikelevy                  | 33 |
|   | Virtapainikelevyn irrottaminen    | 33 |
|   | Virtapainikelevyn asentaminen     | 34 |
|   |                                   |    |
| 9 | Muistimoduuli(t)                  | 35 |
|   | Muistimoduulien irrottaminen      | 35 |
|   | Muistimoduulien asentaminen       | 37 |

| 10 | Optinen asema                        | 39 |
|----|--------------------------------------|----|
|    | Optisen aseman irrottaminen          | 39 |
|    | Optisen aseman asentaminen           | 42 |
| 11 | VESA-kiinnike                        | 43 |
|    | VESA-kiinnikkeen irrottaminen        | 43 |
|    | VESA-kiinnikkeen asentaminen         | 44 |
| 12 | Kiintolevy                           | 45 |
|    | Kiintolevyaseman irrottaminen        | 45 |
|    | Kiintolevyn asentaminen              | 48 |
| 13 | Emolevyn suojus                      | 49 |
|    | Emolevyn suojuksen irrottaminen      | 49 |
|    | Emolevyn suojuksen asentaminen       | 51 |
| 14 | Langaton mini-kortti                 | 53 |
|    | Langattoman mini-kortin irrottaminen | 53 |
|    | Langattoman mini-kortin asentaminen  | 55 |

| 15 Kaiuttimet                                           | 57           |
|---------------------------------------------------------|--------------|
| Kaiuttimien irrottaminen                                | 57           |
| Kaiuttimien asentaminen                                 | 59           |
| 16 Suorittimen jäähdytyselementti                       | 61           |
| Suorittimen jäähdytyselementin irrottaminen             | 61           |
| Suorittimen jäähdytyselementin asentaminen $\dots$      | 63           |
| 17 Suorittimen jäähdytyselementin tuuletin              | 65           |
| Suorittimen jäähdytyselementin tuulettimen irrottaminen | 65           |
| Suorittimen jäähdytyselementin tuulettimen asentaminen  | 67           |
| 18 Suoritin                                             | 69           |
| Suorittimen irrottaminen                                | 69           |
| Suorittimen asentaminen                                 | 71           |
| 19 Virtalähteen tuulettimen kiinnike                    | 73           |
| Virtalähteen tuulettimen kiinnikkeen irrottaminen       |              |
| Virtalähteen tuulettimen kiinnikkeen asentamine         | n <b>7</b> 5 |

| 20 | I/O-suojus 7                          | 7  |
|----|---------------------------------------|----|
|    | I/O-suojuksen irrottaminen            | 77 |
|    | I/O-suojuksen asentaminen             | 79 |
| 21 | I/O-levyn suojus 8                    | 1  |
|    | l/O-levyn suojuksen irrottaminen      | 81 |
|    | l/O-levyn suojuksen asentaminen       | 84 |
|    |                                       |    |
| 22 | Virtalähde 8                          | 5  |
|    | Virtalähteen irrottaminen             | 85 |
|    | Virtalähteen asentaminen              | 87 |
| 23 | Virtalähteen tuuletin 8               | 9  |
|    | Virtalähteen tuulettimen irrottaminen | 89 |
|    | Virtalähteen tuulettimen asentaminen  | 91 |
| 24 | I/O-levy 9                            | 3  |
|    | I/O-levyn irrottaminen                | 93 |
|    | I/O-levyn asentaminen                 | 96 |

| 25 | Nappiparisto                            | 97   |
|----|-----------------------------------------|------|
|    | Nappipariston irrottaminen              | . 97 |
|    | Nappipariston asentaminen               | . 99 |
| 26 | Emolevy                                 | 101  |
|    | Emolevyn irrottaminen                   | 101  |
|    | Emolevyn asettaminen paikalleen         | 103  |
|    | Huoltotunnuksen kirjoittaminen BIOS:iin | 104  |
| 27 | Antennimoduuli(t)                       | 105  |
|    | Antennimoduulien irrottaminen           | 105  |
|    | Antennimoduulien asentaminen            | 108  |
| 28 | Näyttöpaneeli                           | 111  |
|    | Näyttöpaneelin irrottaminen             | 111  |
|    | Näyttöpaneelin asentaminen              | 118  |
| 29 | Kameramoduuli                           | 121  |
|    | Kameramoduulin irrottaminen             | 121  |
|    | Kameramoduulin asentaminen              | 124  |

| 30 | System Setup (Järjestelmän<br>asetukset) 127                 |
|----|--------------------------------------------------------------|
|    | Yleiskatsaus                                                 |
|    | System Setup (Järjestelmän asetukset) -ohjelman<br>avaaminen |
|    | Unohdettujen salasanojen tyhjentäminen 138                   |
|    | CMOS-asetusten tyhjentäminen                                 |
| 31 | BIOSin flash-päivitys 143                                    |

# Alkutoimet

### Tietokoneen ja siihen liitettyjen laitteiden sammuttaminen

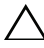

**VAARA:** Vältä tietojen menetys tallentamalla ja sulkemalla kaikki avoimet tiedostot ja sulkemalla kaikki avoimet ohjelmat, ennen kuin sammutat tietokoneen.

- 1 Tallenna ja sulje kaikki avoimet tiedostot ja poistu kaikista käynnissä olevista ohjelmista.
- 2 Sammuta tietokone tietokoneeseen asennettua käyttöjärjestelmää koskevien ohjeiden mukaisesti. Windows 8:

Siirrä hiiren osoitin näytön oikeaan ylä- tai alakulmaan ja avaa Somisteetsivupalkki ja valitse Asetukset→ Virta→ Sammuta.

Windows 7:

Valitse Käynnistä 😎 ja Sammuta.

Microsoft Windows sammuu, minkä jälkeen tietokone sammuu.

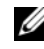

HUOMAUTUS: Jos käytössä on jokin toinen käyttöjärjestelmä, katso sammutusohjeet käyttöjärjestelmän ohjeista.

- **3** Irrota tietokone ja kaikki kiinnitetyt laitteet sähköpistorasiasta.
- Irrota kaikki puhelinjohdot, verkkokaapelit ja liitetyt laitteet tietokoneesta. 4
- 5 Maadoita emolevy pitämällä virtapainiketta alhaalla 5 sekuntia, kun järjestelmästä on katkaistu virta.

# **Turvallisuusohjeet**

Seuraavilla turvallisuusohjeilla voit suojata tietokoneesi ja työympäristösi vaurioilta sekä varmistaa oman turvallisuutesi.

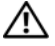

🔨 VAROITUS: Ennen kuin teet mitään toimia tietokoneen sisällä, lue tietokoneen mukana toimitetut turvallisuusohjeet. Lisää turvallisuusohjeita on Regulatory Compliance -sivulla osoitteessa dell.com/regulatory compliance.

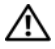

🕂 VAROITUS: Irrota kaikki virtalähteet ennen tietokoneen kannen tai paneeleiden avaamista. Kun olet tehnyt toimet tietokoneen sisällä, asenna kaikki kannet, paneelit ja ruuvit paikalleen, ennen kuin liität virtalähteen.

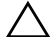

VAARA: Vältä tietokoneen vioittuminen varmistamalla, että työskentelyalusta on tasainen ja puhdas.

🔨 VAARA: Vältä komponenttien ja korttien vioittuminen käsittelemällä niitä reunoista. Älä koske napoihin ja kontakteihin.

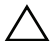

VAARA: Vain koulutetut huoltoteknikot saavat avata tietokoneen kotelon ja käsitellä tietokoneen sisäisiä osia. Turvallisuusohjeet sisältävät täydelliset ohjeet turvallisuuteen, tietokoneen sisäpuolisten osien käsittelyyn ja elektrostaattisten purkausten välttämiseen liittyen.

VAARA: Maadoita itsesi koskettamalla rungon maalaamatonta metallipintaa, kuten tietokoneen takaosassa olevien korttipaikan aukkojen ympärillä olevaa metallia, ennen kuin kosketat mitään osaa tietokoneen sisällä. Kosketa työskennellessäsi maalaamatonta metallipintaa säännöllisesti. Näin estät sisäisiä osia vahingoittavan staattisen sähkön muodostumisen.

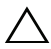

/\ VAARA: Irrottaessasi kaapelia vedä liittimestä tai sen vedonpoistajasta, älä itse kaapelista. Joissakin kaapeleissa on lukkokielekkeillä tai peukaloruuveilla varustettuja liittimiä, jotka on avattava ennen kaapelin irrottamista. Kun irrotat kaapeleita, pidä ne tasaisesti kohdistettuina, jotta liitäntätapit eivät väänny. Kun liität kaapeleita, varmista, että liitännät ja portit on aseteltu ja kohdistettu oikein.

VAARA: Irrota verkkokaapeli irrottamalla ensin kaapeli tietokoneesta ja irrota sitten kaapeli verkkolaitteesta.

# Suositellut työkalut

Tämän asiakirjan menetelmät voivat vaatia seuraavia työkaluja:

- ristipääruuvitaltta
- muovipuikko

# Tietokoneen sisäosan käsittelemisen jälkeen

Kun olet tehnyt asennustoimet, varmista seuraavat seikat:

- Kiinnitä kaikki ruuvit ja varmista, ettei tietokoneen sisällä ole irrallisia ruuveja.
- Liitä kaikki ulkoiset laitteet, kaapelit, kortit ja muut irrottamasi osat, ennen kuin teet tietokoneella mitään.
- Kiinnitä tietokone ja kaikki kiinnitetyt laitteet sähköpistorasiaan.

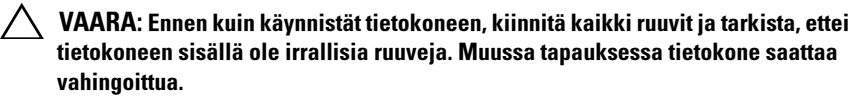

#### 14 | Tietokoneen sisäosan käsittelemisen jälkeen

# **Tekninen yhteenveto**

🔨 VAROITUS: Ennen kuin teet mitään toimia tietokoneen sisällä, lue tietokoneen mukana toimitetut turvallisuusohjeet ja noudata kohdassa "Alkutoimet" sivulla 11 olevia ohjeita. Lisää turvallisuusohjeita on Regulatory Compliance -sivulla osoitteessa dell.com/regulatory compliance.

# Tietokone sisältä

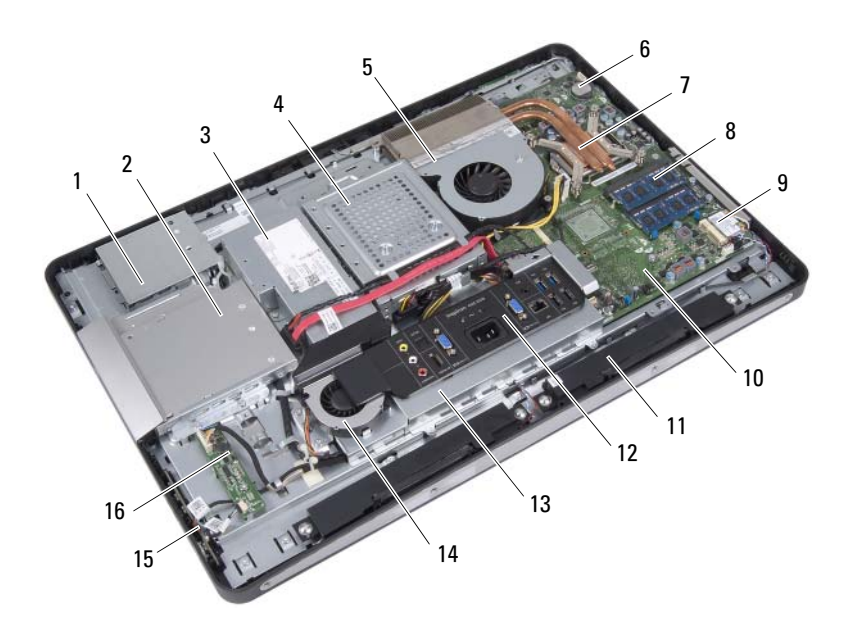

- kosketusnäyttölevyn suojus 1
- 3 virtalähde
- suorittimen jäähdytyselementin 5 tuuletin
- 7 suorittimen jäähdytyselementti
- 2 optinen asema
- kiintolevykokoonpano 4
- 6 nappiparisto
- muistimoduuli(t) 8

- 9 langaton mini-kortti
- 11 kaiuttimet (2)
- 13 I/O-levyn suojus
- 15 virtapainikelevy

### Emolevyn osat

- 10 emolevy
- 12 I/O-suojus
- 14 virtalähteen tuuletin
- 16 muunninkortti

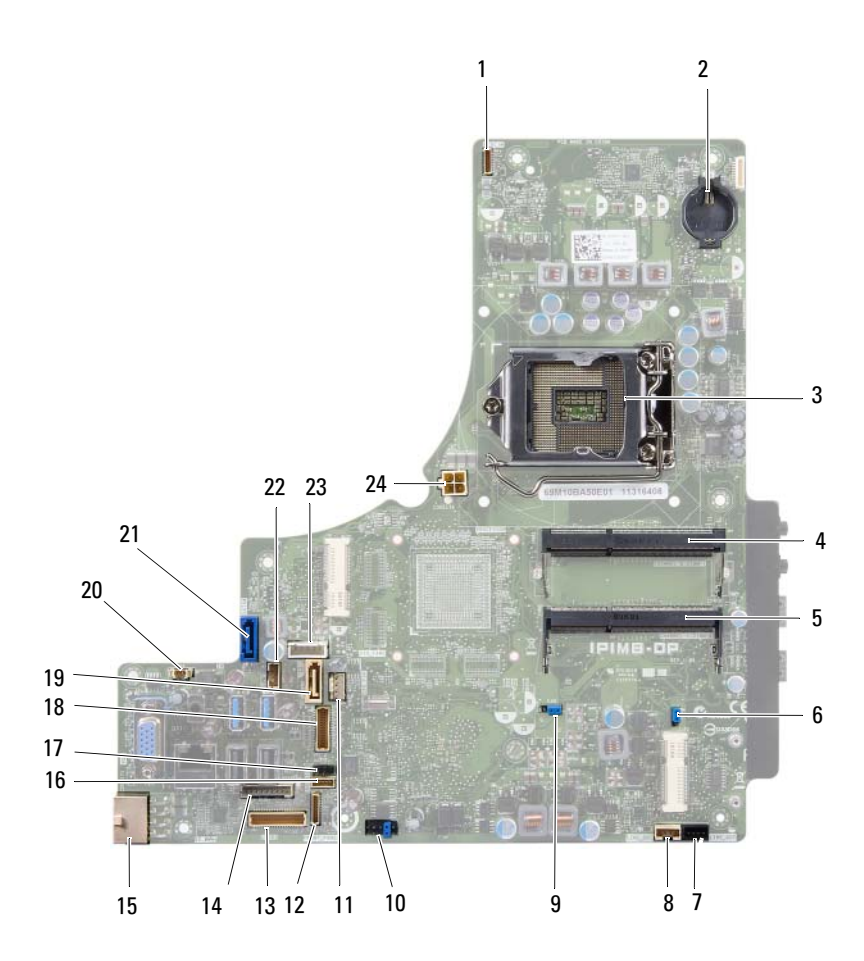

- 1 kamerakaapelin liitäntä (WEBCAM)
- 3 suorittimen kanta (PROCESSOR)
- 5 muistimoduulin liitin (CHANNEL A DIMM 0)
- 7 vasemman kaiuttimen kaapelin liitin (LINE\_OUT)
- 9 salasanan nollaussiltaus (E49)
- 11 suorittimen jäähdytyselementin tuulettimen kaapeli (CPU FAN)
- 13 I/O-kortin kaapelin liitin (LVDS1)
- 15 päävirtalähteen kaapelin liitin (CON5171) (CN3111)
- 17 infrapunakaapelin liitin (CN29)
- 19 SATA-liitin (SATA1)
- 21 SATA-liitin (CON5141)
- 23 virtakaapelin liitin (P160)

- 2 akkuvastake (BAT1)
- 4 muistimoduulin liitin (CHANNEL A DIMM 1)
- 6 CMOS-nollaussiltaus (SW50)
- 8 oikean kaiuttimen kaapelin liitin (LINE\_OUT)
- 10 SPI-liitin (E16)
- 12 virtapainikekortin kaapeliliitin (FRONT\_PANEL)
- 14 muunninkortin kaapelin liitin (INVERTER)
- 16 kosketusnäyttölevyn kaapelin liitin
- 18 näyttökaapelin liitin (muu kuin AVlevy) (P170)
- 20 virtalähteen tuulettimen kaapelin liitin (P10)
- 22 virtakaapelin liitin (P161)
- 24 suorittimen virtalähteen kaapelin liitin (CON5176)

# Jalusta

🕂 VAROITUS: Ennen kuin teet mitään toimia tietokoneen sisällä, lue tietokoneen mukana toimitetut turvallisuusohjeet ja noudata kohdassa "Alkutoimet" sivulla 11 olevia ohjeita. Lisää turvallisuusohjeita on Regulatory Compliance -sivulla osoitteessa dell.com/regulatory compliance.

### Jalustan irrottaminen

#### **Toimenpiteet**

🔨 VAARA: Varmista ennen tietokoneen avaamista, että asetat tietokoneen pehmeän kankaan päälle tai puhtaalle pinnalle, jotta näyttö ei naarmuunnu.

- Aseta tietokone ylösalaisin tasaiselle pinnalle. 1
- 2 Irrota jalustan kansi muovipuikolla tietokoneen alaosasta aloittaen.

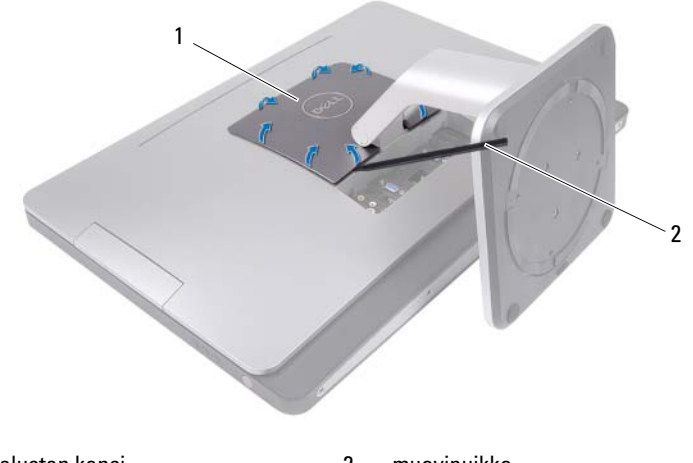

1 jalustan kansi 2 muovipuikko **3** Liu'uta jalustan kantta ja nosta se ulos tietokoneesta.

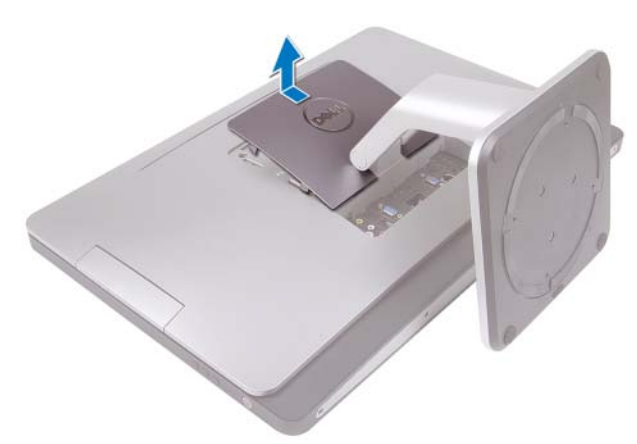

- **4** Irrota ruuvit, joilla jalusta on kiinnitetty tietokoneeseen.
- **5** Käännä jalustaa ylöspäin ja irrota se tietokoneesta.

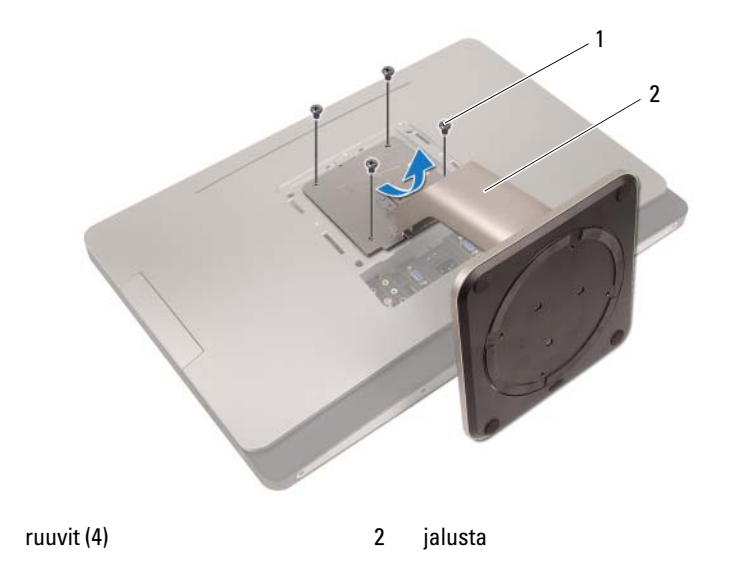

1

# Jalustan asettaminen takaisin paikalleen

#### Toimenpiteet

- 1 Kohdista jalustan ruuvinreiät tietokoneen ruuvinreikiin.
- **2** Asenna ruuvit, joilla jalusta on kiinnitetty tietokoneeseen.
- **3** Liu'uta jalustan kantta, kunnes se napsahtaa paikalleen.
- 4 Noudata ohjeita kohdassa "Tietokoneen sisäosan käsittelemisen jälkeen" sivulla 13.

# Takakansi

🕂 VAROITUS: Ennen kuin teet mitään toimia tietokoneen sisällä, lue tietokoneen mukana toimitetut turvallisuusohjeet ja noudata kohdassa "Alkutoimet" sivulla 11 olevia ohjeita. Lisää turvallisuusohjeita on Regulatory Compliance -sivulla osoitteessa dell.com/regulatory compliance.

# Takakannen irrottaminen

### Esitoimenpiteet

Irrota jalusta. Katso kohtaa "Jalustan irrottaminen" sivulla 19. 1

### **Toimenpiteet**

- Irrota ruuvit, joilla takakansi on kiinnitetty tietokoneeseen. 1
- 2 Aseta sormesi takakannen paikkoihin ja nosta takakantta siten, että se irtoaa keskimmäisestä kehyksestä.
- **3** Nosta takakansi irti tietokoneesta.

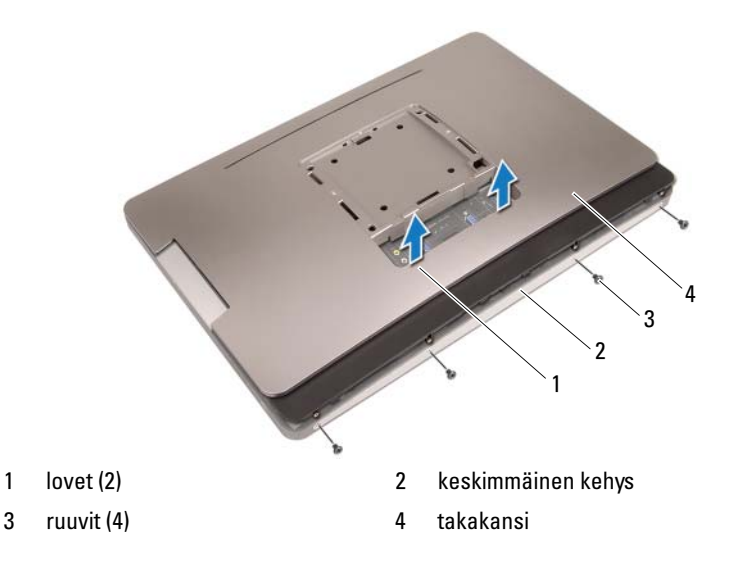

### Takakannen asentaminen

#### Toimenpiteet

- **1** Aseta takakansi tietokoneeseen ja napsauta se paikalleen.
- 2 Varmista, että takakannen ruuvinreiät ovat kohdakkain keskimmäisessä kehyksessä olevien reikien kanssa.
- **3** Asenna ruuvit, joilla takakansi on kiinnitetty tietokoneeseen.

#### Jälkitoimenpiteet

- Asenna jalusta. Katso kohtaa "Jalustan asettaminen takaisin paikalleen" sivulla 21.
- Noudata ohjeita kohdassa "Tietokoneen sisäosan käsittelemisen jälkeen" sivulla 13.

# Kosketusnäyttölevy

🕂 VAROITUS: Ennen kuin teet mitään toimia tietokoneen sisällä, lue tietokoneen mukana toimitetut turvallisuusohjeet ja noudata kohdassa "Alkutoimet" sivulla 11 olevia ohjeita. Lisää turvallisuusohjeita on Regulatory Compliance -sivulla osoitteessa dell.com/regulatory compliance.

### Kosketusnäyttölevyn irrottaminen

#### Esitoimenpiteet

- Irrota jalusta. Katso kohtaa "Jalustan irrottaminen" sivulla 19. 1
- Irrota takakansi. Katso kohtaa "Takakannen irrottaminen" sivulla 23. 2

#### **Toimenpiteet**

Nosta kosketusnäyttölevyn suojus varovasti kiinnikkeistä, joilla se on 1 kiinnitetty koteloon.

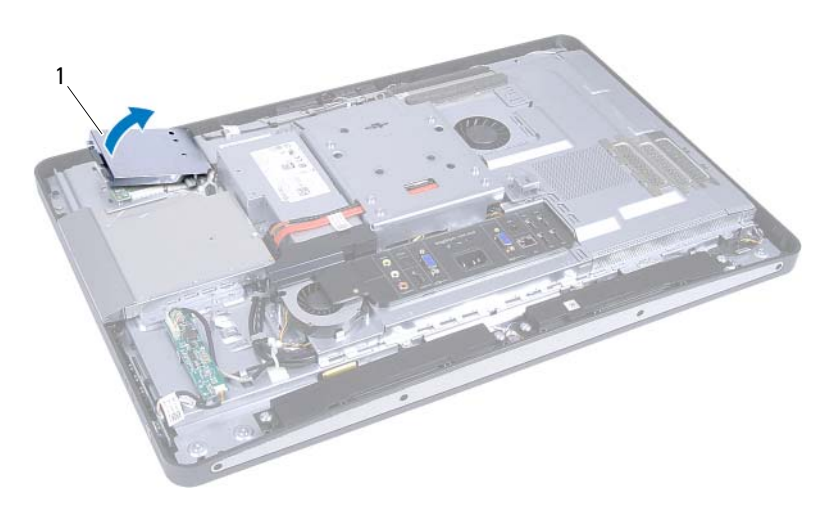

1 kosketusnäyttölevyn suojus

- 2 Irrota emolevyn kaapeli kosketusnäyttölevystä.
- **3** Nosta liitinsalpoja ja irrota kosketusnäyttölevyn kaapelit kosketusnäyttölevystä.

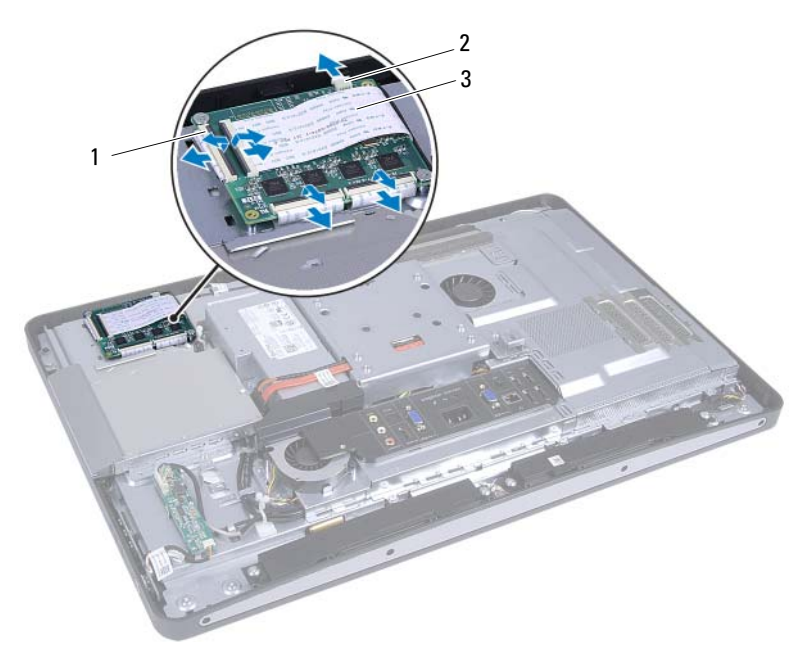

1 liittimet (4)

- 2 emolevyn kaapeli
- 3 kosketusnäyttölevyn kaapelit (4)

- 4 Irrota ruuvit, joilla kosketusnäyttölevy on kiinnitetty koteloon.
- **5** Nosta kosketusnäyttölevy ulos kotelosta.

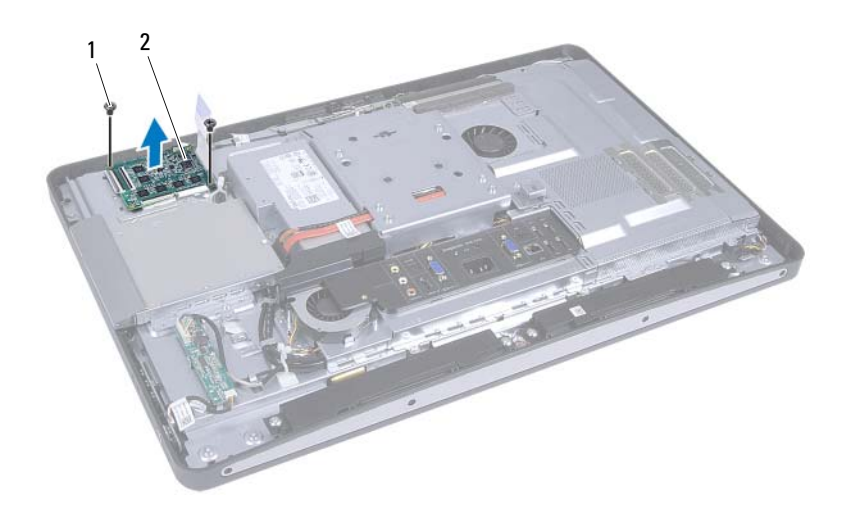

1 ruuvit (2)

2 kosketusnäyttölevy

# Kosketusnäyttölevyn asentaminen

### Toimenpiteet

- 1 Kohdista kosketusnäyttölevyssä olevat ruuvinreiät kotelon ruuvinreikiin.
- 2 Asenna ruuvit, joilla kosketusnäyttölevy on kiinnitetty koteloon.
- **3** Liitä kaikki kosketusnäyttölevyn kaapelit kosketusnäyttölevyn liitäntöihin ja kiinnitä salvat.
- 4 Liitä emolevyn kaapeli kosketusnäyttölevyn liitäntään.
- **5** Kohdista kosketusnäyttölevyn suojus kotelon kiinnikkeisiin ja napsauta suojus paikalleen.

### Jälkitoimenpiteet

- 1 Asenna takakansi. Katso kohtaa "Takakannen asentaminen" sivulla 24.
- Asenna jalusta. Katso kohtaa "Jalustan asettaminen takaisin paikalleen" sivulla 21.
- Noudata ohjeita kohdassa"Tietokoneen sisäosan käsittelemisen jälkeen" sivulla 13.

# Muunninkortti

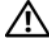

🕂 VAROITUS: Ennen kuin teet mitään toimia tietokoneen sisällä, lue tietokoneen mukana toimitetut turvallisuusohjeet ja noudata kohdassa "Alkutoimet" sivulla 11 olevia ohjeita. Lisää turvallisuusohjeita on Regulatory Compliance -sivulla osoitteessa dell.com/regulatory compliance.

# Muunninkortin irrottaminen

#### Esitoimenpiteet

- 1 Irrota jalusta. Katso kohtaa "Jalustan irrottaminen" sivulla 19.
- **2** Irrota takakansi. Katso kohtaa "Takakannen irrottaminen" sivulla 23.

#### Toimenpiteet

- **1** Irrota muunninkortin kaapeli ja näytön taustavalon kaapeli muunninkortin liittimistä.
- 2 Irrota ruuvit, joilla muunninkortti on kiinnitetty koteloon.
- **3** Irrota muunninkortti kotelosta.

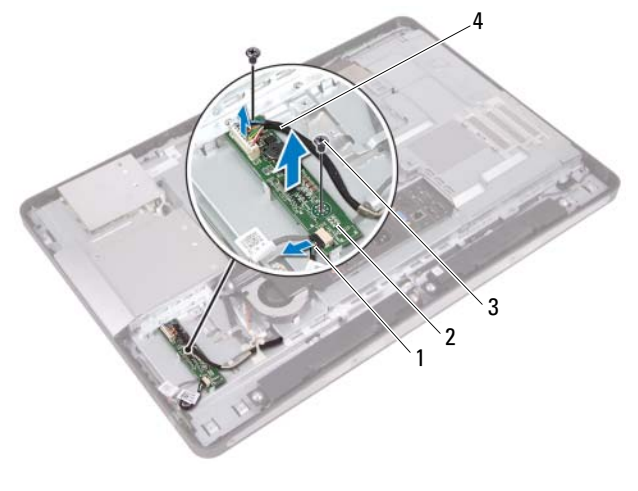

- 1 näytön taustavalon kaapeli
- 3 ruuvit (2)

- 2 muunninkortti
- 4 muunninkortin kaapeli

# Muunninkortin asentaminen

#### Toimenpiteet

- 1 Kohdista muunninkorissa olevat ruuvinreiät kotelon ruuvinreikien kanssa.
- 2 Kiinnitä ruuvit, joilla muunninkortti kiinnittyy koteloon.
- **3** Liitä muunninkortin kaapeli ja näytön taustavalon kaapeli muunninkortin liittimiin.

### Jälkitoimenpiteet

- 1 Asenna takakansi. Katso kohtaa "Takakannen asentaminen" sivulla 24.
- Asenna jalusta. Katso kohtaa "Jalustan asettaminen takaisin paikalleen" sivulla 21.
- Noudata ohjeita kohdassa "Tietokoneen sisäosan käsittelemisen jälkeen" sivulla 13.

# Virtapainikelevy

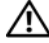

🕂 VAROITUS: Ennen kuin teet mitään toimia tietokoneen sisällä, lue tietokoneen mukana toimitetut turvallisuusohjeet ja noudata kohdassa "Alkutoimet" sivulla 11 olevia ohjeita. Lisää turvallisuusohjeita on Regulatory Compliance -sivulla osoitteessa dell.com/regulatory compliance.

# Virtapainikelevyn irrottaminen

### Esitoimenpiteet

- Irrota jalusta. Katso kohtaa "Jalustan irrottaminen" sivulla 19. 1
- Irrota takakansi. Katso kohtaa "Takakannen irrottaminen" sivulla 23. 2

### **Toimenpiteet**

- Nosta virtapainikelevy varovasti sormenpäilläsi keskimmäisestä kehyksestä. 1
- 2 Irrota virtapainikelevyn kaapeli virtapainikelevyn liitännästä.

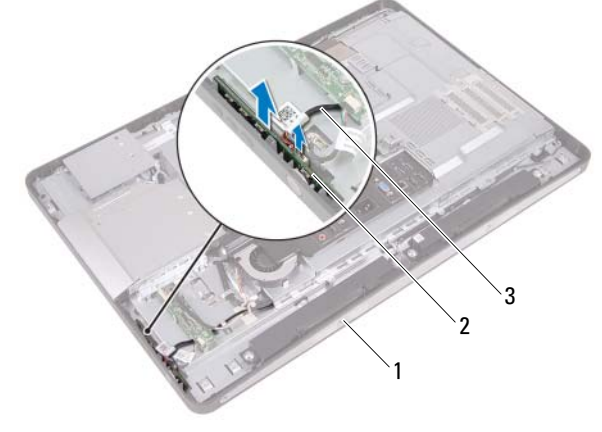

- 1 keskimmäinen kehys 2 virtapainikelevy
- 3 virtapainikelevyn kaapeli

# Virtapainikelevyn asentaminen

#### Toimenpiteet

- 1 Liitä virtapainikelevyn kaapeli virtapainikelevyn liitäntään.
- 2 Liu'uta virtapainikelevy keskimmäisessä kehyksessä olevaan paikkaan.

### Jälkitoimenpiteet

- 1 Asenna takakansi. Katso kohtaa "Takakannen asentaminen" sivulla 24.
- Asenna jalusta. Katso kohtaa "Jalustan asettaminen takaisin paikalleen" sivulla 21.
- Noudata ohjeita kohdassa "Tietokoneen sisäosan käsittelemisen jälkeen" sivulla 13.

# Muistimoduuli(t)

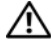

🕂 VAROITUS: Ennen kuin teet mitään toimia tietokoneen sisällä, lue tietokoneen mukana toimitetut turvallisuusohjeet ja noudata kohdassa "Alkutoimet" sivulla 11 olevia ohjeita. Lisää turvallisuusohjeita on Regulatory Compliance -sivulla osoitteessa dell.com/regulatory compliance.

# Muistimoduulien irrottaminen

### Esitoimenpiteet

- Irrota jalusta. Katso kohtaa "Jalustan irrottaminen" sivulla 19. 1
- Irrota takakansi. Katso kohtaa "Takakannen irrottaminen" sivulla 23. 2

### **Toimenpiteet**

Nosta muistimoduulin suojus sormenpäilläsi irti emolevyn suojuksesta. 1

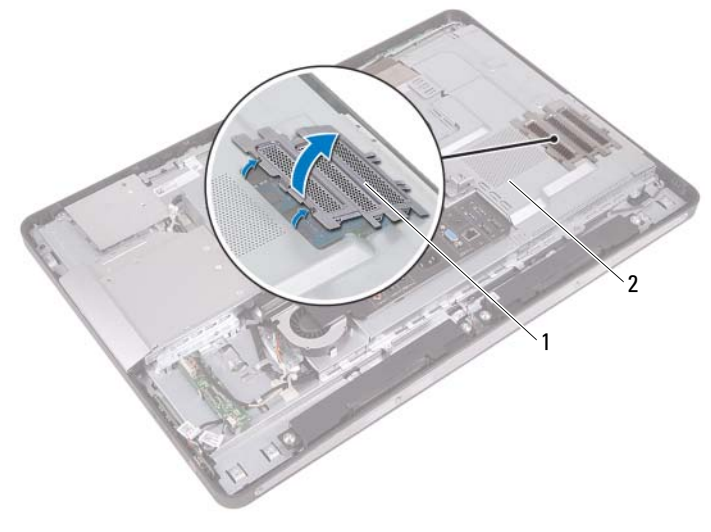

1 muistimoduulin suojus 2 emolevyn suojus

- 2 Levitä sormenpäilläsi varovasti muistimoduuliliittimen molemmissa päissä olevia kiinnikkeitä, kunnes moduuli ponnahtaa ulos.
- **3** Irrota muistimoduuli kannastaan.

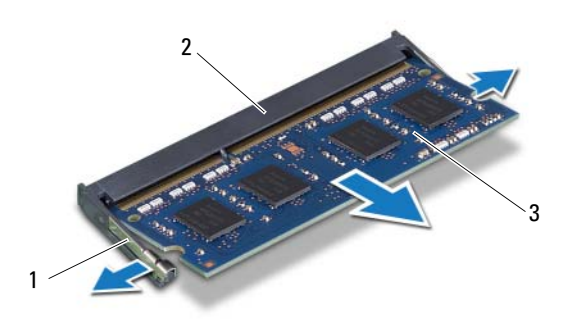

1 kiinnikkeet (2)

2 muistimoduulin liitin

3 muistimoduuli
## Muistimoduulien asentaminen

#### Toimenpiteet

- 1 Kohdista muistimoduulin lovi muistimoduulikannan kielekkeeseen.
- **2** Liu'uta muistimoduuli tiukasti liittimeen 45 asteen kulmassa ja paina moduulia alaspäin, kunnes se napsahtaa paikalleen. Jos et kuule napsahdusta, irrota moduuli ja asenna se uudestaan.
- **3** Aseta muistimoduulin suojus emolevyn suojukseen ja napsauta muistimoduulin suojus paikalleen.

- 1 Asenna takakansi. Katso kohtaa "Takakannen asentaminen" sivulla 24.
- Asenna jalusta. Katso kohtaa "Jalustan asettaminen takaisin paikalleen" sivulla 21.
- Noudata ohjeita kohdassa "Tietokoneen sisäosan käsittelemisen jälkeen" sivulla 13.

## Optinen asema

VAROITUS: Ennen kuin teet mitään toimia tietokoneen sisällä, lue tietokoneen mukana toimitetut turvallisuusohjeet ja noudata kohdassa "Alkutoimet" sivulla 11 olevia ohjeita. Lisää turvallisuusohjeita on Regulatory Compliance -sivulla osoitteessa dell.com/regulatory\_compliance.

## Optisen aseman irrottaminen

- 1 Irrota jalusta. Katso kohtaa "Jalustan irrottaminen" sivulla 19.
- 2 Irrota takakansi. Katso kohtaa "Takakannen irrottaminen" sivulla 23.

- 1 Irrota virta- ja datakaapeli . optisen aseman liitännästä.
- 2 Irrota optisen aseman koteloon kiinnittävät ruuvit.
- **3** Irrota optinen asema kotelosta liu'uttamalla se ulos.

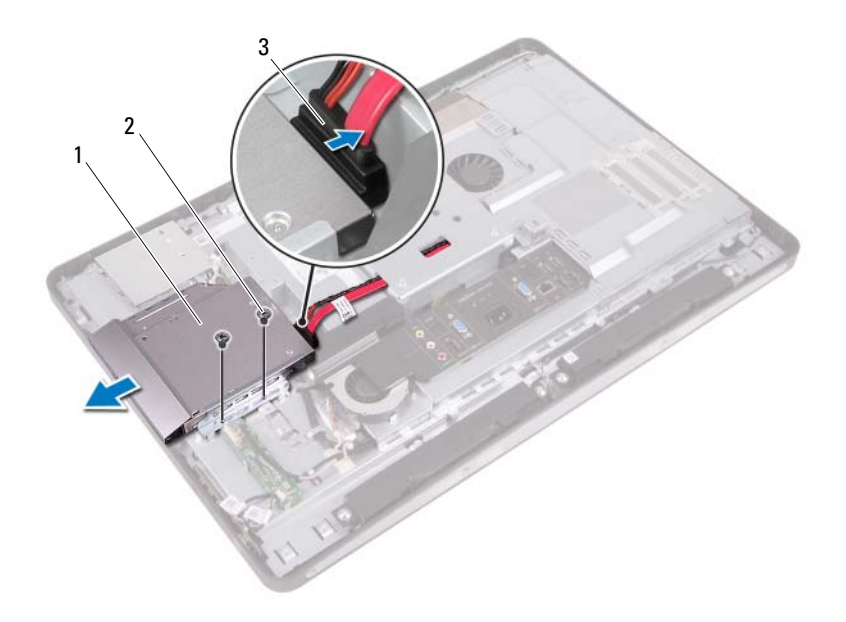

- 1 optinen asema 2 ruuvit (2)
- 3 virta- ja datakaapeli
- 4 Irrota ruuvit, jotka kiinnittävät optisen aseman sen kehikkoon.
- **5** Irrota optisen aseman kehikko optisesta asemasta.

- **6** Käännä optisen aseman kehystä ylöspäin, jotta se irtoaa optisesta asemasta.
- 7 Irrota optisen aseman kehys optisesta asemasta.

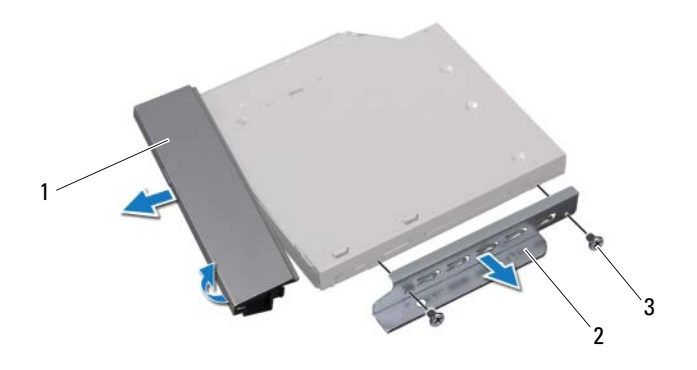

- 1 optisen aseman kehys 2 optisen aseman kehikko
- 3 ruuvit (2)

## Optisen aseman asentaminen

#### Toimenpiteet

- 1 Kohdista optisen aseman kehys optiseen asemaan ja napsauta se paikalleen.
- **2** Kohdista optisen aseman kiinnikkeessä olevat ruuvinreiät optisen aseman ruuvinreikiin.
- **3** Asenna ruuvit, jotka kiinnittävät optisen aseman sen kiinnikkeeseen.
- **4** Liu'uta optinen asema paikalleen ja varmista, että optisen aseman kiinnikkeen ruuvinreiät ovat kohdakkain kotelon reikien kanssa.
- **5** Asenna optisen aseman koteloon kiinnittävät ruuvit.
- 6 Liitä virta- ja datakaapeli optisen aseman liittimiin.

- 1 Asenna takakansi. Katso kohtaa "Takakannen asentaminen" sivulla 24.
- Asenna jalusta. Katso kohtaa "Jalustan asettaminen takaisin paikalleen" sivulla 21.
- Noudata ohjeita kohdassa "Tietokoneen sisäosan käsittelemisen jälkeen" sivulla 13.

## **VESA-kiinnike**

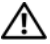

🕂 VAROITUS: Ennen kuin teet mitään toimia tietokoneen sisällä, lue tietokoneen mukana toimitetut turvallisuusohjeet ja noudata kohdassa "Alkutoimet" sivulla 11 olevia ohjeita. Lisää turvallisuusohjeita on Regulatory Compliance -sivulla osoitteessa dell.com/regulatory compliance.

HUOMAUTUS: Tietokoneen VESA-kiinnikkeen mitat ovat 100 x 100 mm.

## VESA-kiinnikkeen irrottaminen

#### **Esitoimenpiteet**

- 1 Irrota jalusta. Katso kohtaa "Jalustan irrottaminen" sivulla 19.
- **2** Irrota takakansi. Katso kohtaa "Takakannen irrottaminen" sivulla 23.

#### **Toimenpiteet**

- 1 Irrota ruuvit, joilla VESA-kiinnike kiinnittyy koteloon.
- **2** Nosta VESA-kiinnike irti kotelosta.

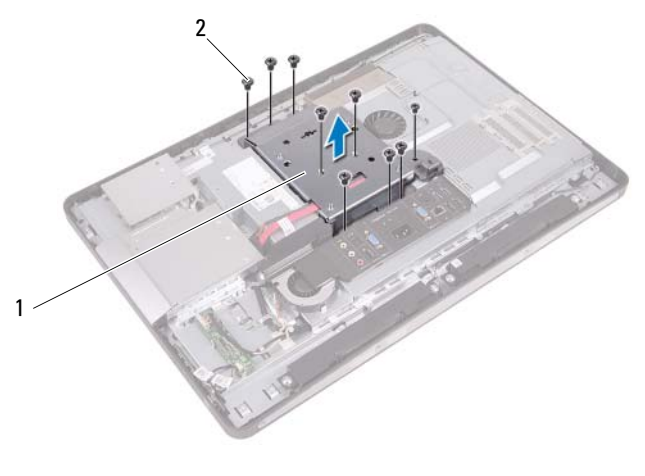

1 VFSA-kiinnike 2 ruuvit (9)

## VESA-kiinnikkeen asentaminen

#### Toimenpiteet

- 1 Kohdista VESA-kiinnikkeessä olevat ruuvinreiät kotelon reikiin.
- 2 Kiinnitä ruuvit, joilla VESA-kiinnike kiinnittyy koteloon.

- 1 Asenna takakansi. Katso kohtaa "Takakannen asentaminen" sivulla 24.
- Asenna jalusta. Katso kohtaa "Jalustan asettaminen takaisin paikalleen" sivulla 21.
- Noudata ohjeita kohdassa "Tietokoneen sisäosan käsittelemisen jälkeen" sivulla 13.

## **Kiintolevy**

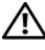

🔨 VAROITUS: Ennen kuin teet mitään toimia tietokoneen sisällä, lue tietokoneen mukana toimitetut turvallisuusohjeet ja noudata kohdassa "Alkutoimet" sivulla 11 olevia ohjeita. Lisää turvallisuusohjeita on Regulatory Compliance -sivulla osoitteessa dell.com/regulatory\_compliance.

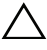

∧ VAARA: Älä irrota kiintolevyä, jos tietokoneen virta on kytkettynä tai tietokone on lepotilassa, jotta et menetä tietoja.

/\ VAARA: Kiintolevyt ovat erittäin herkkiä. Käsittele kiintolevyä varovasti.

## Kiintolevyaseman irrottaminen

- Irrota jalusta. Katso kohtaa "Jalustan irrottaminen" sivulla 19. 1
- **2** Irrota takakansi. Katso kohtaa "Takakannen irrottaminen" sivulla 23.
- **3** Irrota VESA-kiinnike. Katso kohtaa "VESA-kiinnikkeen irrottaminen" sivulla 43.

- 1 Irrota optisen aseman virta- ja datakaapeli kiintolevyn kehikon kaapelointiohjaimista.
- 2 Irrota virta- ja datakaapeli kiintolevyn liittimestä.
- 3 Irrota virtalähteen kaapeli kiintolevyn kehikon kaapelointiohjaimesta.
- 4 Irrota ruuvi, jolla kiintolevyn kehikko on kiinnitetty koteloon.
- **5** Liu'uta kiintolevyn kehikkoa tietokoneen yläosaa kohti ja irrota kiintolevyn kehikko kotelosta.

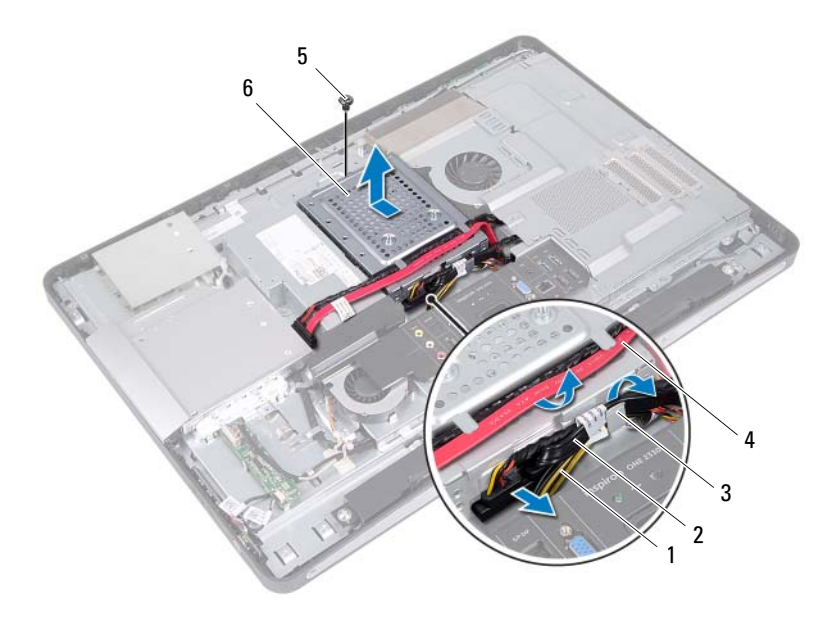

2

- 1 virtalähteen kaapeli
- 3 kaapelointiohjain
- 5 ruuvi

- virta- ja datakaapeli (kiintolevy)
- 4 virta- ja datakaapeli (optinen asema)
- 6 kiintolevyn kehikko

- 6 Irrota ruuvit, joilla kiintolevyn kehikko on kiinnitetty kiintolevyyn.
- 7 Liu'uta kiintolevy ulos kiintolevyn kehikosta.

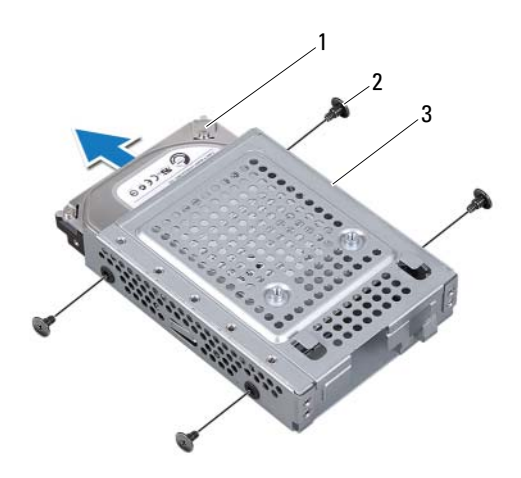

1 kiintolevy

2 ruuvit (4)

3 kiintolevyn kehikko

## Kiintolevyn asentaminen

#### Toimenpiteet

- 1 Liu'uta kiintolevy kiintolevyn kehikkoon.
- 2 Kohdista kiintolevyn kehikossa olevat ruuvinreiät kiintolevyn ruuvinreikiin.
- **3** Asenna ruuvit, joilla kiintolevyn kehikko kiinnittyy kiintolevyyn.
- **4** Aseta kiintolevyn kehikko koteloon ja liu'uta sitä tietokoneen alaosaa kohti. Varmista, että kiintolevyn kehikon alaosassa olevat kielekkeet liukuvat paikalleen kotelon paikkoihin.
- **5** Pujota virtalähteen kaapeli kiintolevyn kehikon kaapelointiohjainten läpi.
- **6** Pujota optisen aseman virta- ja datakaapeli kiintolevyn kehikon kaapelointiohjaimiin.
- 7 Pujota kiintolevyn virta- ja datakaapeli kiintolevyn kehikon kaapelointiohjainten läpi.
- 8 Liitä virta- ja datakaapeli kiintolevyn liittimiin.

- Asenna VESA-kiinnike. Katso kohtaa "VESA-kiinnikkeen asentaminen" sivulla 44.
- 2 Asenna takakansi. Katso kohtaa "Takakannen asentaminen" sivulla 24.
- 3 Asenna jalusta. Katso kohtaa "Jalustan asettaminen takaisin paikalleen" sivulla 21.
- 4 Noudata ohjeita kohdassa "Tietokoneen sisäosan käsittelemisen jälkeen" sivulla 13.

## Emolevyn suojus

🕂 VAROITUS: Ennen kuin teet mitään toimia tietokoneen sisällä, lue tietokoneen mukana toimitetut turvallisuusohjeet ja noudata kohdassa "Alkutoimet" sivulla 11 olevia ohjeita. Lisää turvallisuusohjeita on Regulatory Compliance -sivulla osoitteessa dell.com/regulatory compliance.

## Emolevyn suojuksen irrottaminen

- 1 Irrota jalusta. Katso kohtaa "Jalustan irrottaminen" sivulla 19.
- Irrota takakansi. Katso kohtaa "Takakannen irrottaminen" sivulla 23. 2
- **3** Irrota VESA-kiinnike. Katso kohtaa "VESA-kiinnikkeen irrottaminen" sivulla 43.

- 1 Irrota ruuvit, joilla emolevyn suojus on kiinnitetty koteloon.
- **2** Käännä emolevyn suojus tietokoneen sivulle ja irrota emolevyn suojus sitten kotelosta.

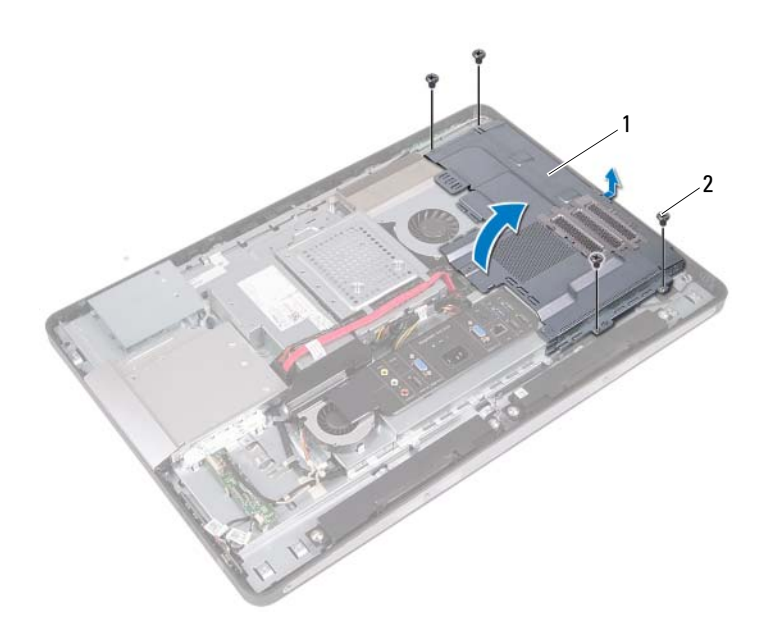

1 emolevyn suojus 2 ruuvit (4)

### Emolevyn suojuksen asentaminen

#### Toimenpiteet

- 1 Kohdista emolevyn suojuksessa olevat ruuvinreiät kotelossa oleviin ruuvinreikiin.
- 2 Kiinnitä ruuvit, joilla emolevyn suojus kiinnittyy koteloon.

- Asenna VESA-kiinnike. Katso kohtaa "VESA-kiinnikkeen asentaminen" sivulla 44.
- 2 Asenna takakansi. Katso kohtaa "Takakannen asentaminen" sivulla 24.
- 3 Asenna jalusta. Katso kohtaa "Jalustan asettaminen takaisin paikalleen" sivulla 21.
- 4 Noudata ohjeita kohdassa "Tietokoneen sisäosan käsittelemisen jälkeen" sivulla 13.

## Langaton mini-kortti

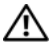

🕂 VAROITUS: Ennen kuin teet mitään toimia tietokoneen sisällä, lue tietokoneen mukana toimitetut turvallisuusohjeet ja noudata kohdassa "Alkutoimet" sivulla 11 olevia ohjeita. Lisää turvallisuusohjeita on Regulatory Compliance -sivulla osoitteessa dell.com/regulatory compliance.

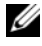

**HUOMAUTUS:** Dell ei takaa muilta toimittajilta ostettujen mini-korttien yhteensopivuutta tai tue niitä.

Jos tilasit mini-kortin tietokoneen mukana, kortti on jo asennettu.

Tietokoneessa on yksi puolikorkea mini-kortin paikka, joka tukee WLAN- ja Bluetooth-yhdistelmäkorttia.

## Langattoman mini-kortin irrottaminen

- 1 Irrota jalusta. Katso kohtaa "Jalustan irrottaminen" sivulla 19.
- **2** Irrota takakansi. Katso kohtaa "Takakannen irrottaminen" sivulla 23.
- **3** Irrota VESA-kiinnike. Katso kohtaa "VESA-kiinnikkeen irrottaminen" sivulla 43.
- **4** Irrota emolevyn suojus. Katso kohtaa "Emolevyn suojuksen irrottaminen" sivulla 49.

- 1 Irrota antennikaapelit mini-kortin liitännöistä.
- 2 Irrota ruuvit, joilla Mini-kortti on kiinnitetty emolevyn liitäntään.

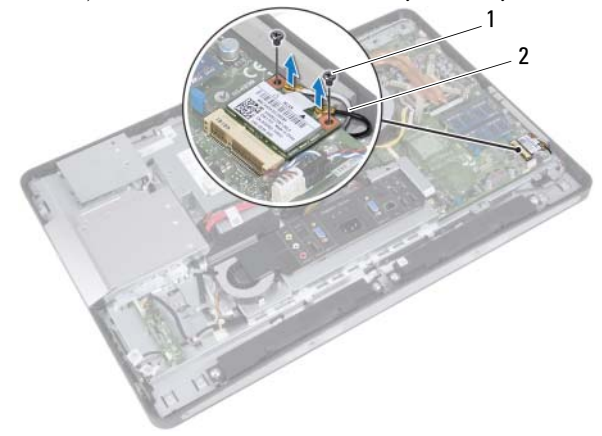

- 1 ruuvit (2) 2 antennijohdot (2)
- **3** Irrota mini-kortti emolevyn liittimestä liu'uttamalla.

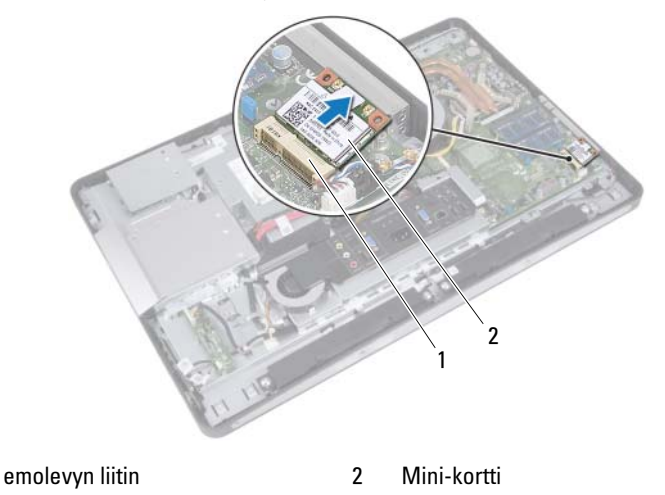

1

## Langattoman mini-kortin asentaminen

#### Toimenpiteet

1 Kohdista mini-kortin lovi emolevyn liitinpaikan kielekkeeseen.

VAARA: Työnnä mini-kortti paikoilleen kohtalaisella ja tasaisella paineella. Jos käytät liiallista voimaa, voit vaurioittaa liittimiä.

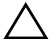

VAARA: Liittimet on avainnettu varmistamaan oikean asennus. Jos tunnet vastusta, tarkista mini-kortissa ja emolevyssä olevat liittimet ja kohdista minikortti uudelleen.

 $\wedge$  VAARA: Johtoja ei saa koskaan asettaa mini-kortin alle, jotta se ei vahingoitu.

- 2 Aseta mini-kortin liitin 45 asteen kulmassa emolevyn liittimeen.
- **3** Paina mini-kortin toinen pää emolevyssä olevaan paikkaan ja kiinnitä ruuvit, joilla pienoiskortti kiinnittyy emolevyn liitäntään.
- 4 Liitä antennikaapelit mini-kortin liitäntöihin.

Seuraavassa taulukossa esitetään kaikkien tietokoneen tukemien minikorttien antennikaapelien värikoodit.

| Mini-kortin liittimet                   | Antennijohdon värikoodi |
|-----------------------------------------|-------------------------|
| WLAN + Bluetooth (2 kaapelia)           |                         |
| Pää-WLAN + Bluetooth (valkoinen kolmio) | valkoinen               |
| Lisä-WLAN + Bluetooth (musta kolmio)    | musta                   |

- Asenna emolevyn suojus takaisin paikalleen. Katso kohtaa "Emolevyn suojuksen asentaminen" sivulla 51.
- Asenna VESA-kiinnike. Katso kohtaa "VESA-kiinnikkeen asentaminen" sivulla 44.
- 3 Asenna takakansi. Katso kohtaa "Takakannen asentaminen" sivulla 24.
- **4** Asenna jalusta. Katso kohtaa "Jalustan asettaminen takaisin paikalleen" sivulla 21.
- 5 Noudata ohjeita kohdassa "Tietokoneen sisäosan käsittelemisen jälkeen" sivulla 13.

## **Kaiuttimet**

🕂 VAROITUS: Ennen kuin teet mitään toimia tietokoneen sisällä, lue tietokoneen mukana toimitetut turvallisuusohjeet ja noudata kohdassa "Alkutoimet" sivulla 11 olevia ohjeita. Lisää turvallisuusohjeita on Regulatory Compliance -sivulla osoitteessa dell.com/regulatory compliance.

## Kaiuttimien irrottaminen

- 1 Irrota jalusta. Katso kohtaa "Jalustan irrottaminen" sivulla 19.
- **2** Irrota takakansi. Katso kohtaa "Takakannen irrottaminen" sivulla 23.
- **3** Irrota VESA-kiinnike. Katso kohtaa "VESA-kiinnikkeen irrottaminen" sivulla 43.
- **4** Irrota emolevyn suojus. Katso kohtaa "Emolevyn suojuksen irrottaminen" sivulla 49.

- 1 Irrota vasemman ja oikean kaiuttimen kaapelit emolevyn liittimistä.
- 2 Irrota kaiutinkaapelit kotelon kaapelointiohjaimista.
- **3** Irrota ruuvit, joilla kaiuttimet on kiinnitetty koteloon.
- 4 Nosta kaiuttimet ulos kotelosta.

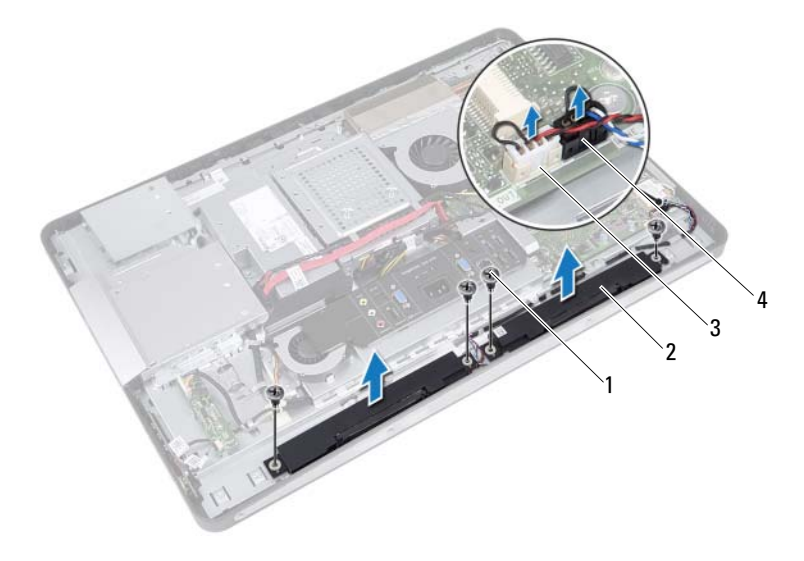

4

- 1 ruuvit (4)
- 3 oikean kaiuttimen kaapelin liitin
- 2 kaiuttimet (2)
  - vasemman kaiuttimen kaapelin liitin

## Kaiuttimien asentaminen

### Toimenpiteet

- **1** Kohdista kaiuttimissa olevat ruuvinreiät tietokoneen rungossa oleviin ruuvinreikiin.
- 2 Asenna ruuvit, joilla kaiuttimet on kiinnitetty koteloon.
- **3** Pujota kaiutinkaapelit kotelon reititysohjainten läpi.
- 4 Liitä vasemman ja oikean kaiuttimen kaapelit emolevyn liittimiin.

- Asenna emolevyn suojus takaisin paikalleen. Katso kohtaa "Emolevyn suojuksen asentaminen" sivulla 51.
- Asenna VESA-kiinnike. Katso kohtaa "VESA-kiinnikkeen asentaminen" sivulla 44.
- **3** Asenna takakansi. Katso kohtaa "Takakannen asentaminen" sivulla 24.
- Asenna jalusta. Katso kohtaa "Jalustan asettaminen takaisin paikalleen" sivulla 21.
- 5 Noudata ohjeita kohdassa "Tietokoneen sisäosan käsittelemisen jälkeen" sivulla 13.

## Suorittimen jäähdytyselementti

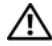

🕂 VAROITUS: Ennen kuin teet mitään toimia tietokoneen sisällä, lue tietokoneen mukana toimitetut turvallisuusohjeet ja noudata kohdassa "Alkutoimet" sivulla 11 olevia ohjeita. Lisää turvallisuusohjeita on Regulatory Compliance -sivulla osoitteessa dell.com/regulatory compliance.

## Suorittimen jäähdytyselementin irrottaminen

- Irrota jalusta. Katso kohtaa "Jalustan irrottaminen" sivulla 19. 1
- **2** Irrota takakansi. Katso kohtaa "Takakannen irrottaminen" sivulla 23.
- **3** Irrota VESA-kiinnike. Katso kohtaa "VESA-kiinnikkeen irrottaminen" sivulla 43.
- **4** Irrota emolevyn suojus. Katso kohtaa "Emolevyn suojuksen irrottaminen" sivulla 49.

- 1 Irrota ruuvi, jolla suorittimen jäähdytyselementti on kiinnitetty koteloon.
- **2** Löysää jäähdytyselementin emolevyyn kiinnittävät lukkoruuvit oikeassa järjestyksessä (ilmaistu jäähdytyselementissä).
- **3** Vedä suorittimen jäähdytyselementin tuulettimen päällä oleva alumiinifolio irti.
- 4 Nosta jäähdytyselementti pois emolevyltä.

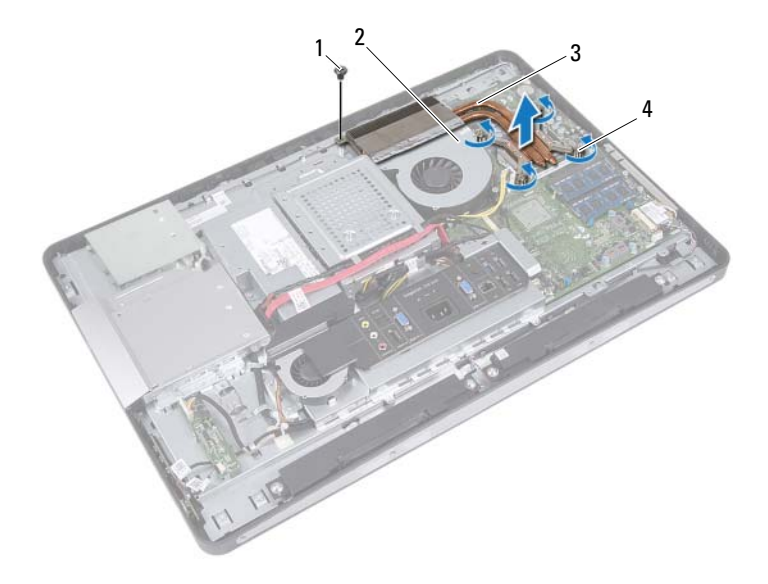

- 1 ruuvi 2 alumiinifolio
- 3 suorittimen jäähdytyselementti
- 4 kiinnitysruuvit (4)

## Suorittimen jäähdytyselementin asentaminen

#### Toimenpiteet

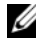

HUOMAUTUS: Alkuperäinen piitahna voidaan käyttää uudelleen, jos alkuperäinen emolevy ja jäähdytyselementti asennetaan yhdessä uudelleen. Jos joko emolevy tai jäähdytyselementti vaihdetaan, varmista pakkauksessa mukana olleella tyynyllä, että lämmönjohto toimii.

- 1 Puhdista piitahna jäähdytyselementin pohjasta ja levitä sitä uudelleen.
- 2 Kohdista suorittimen jäähdytyselementin ruuvinreiät emolevyssä oleviin ruuvinreikiin.
- **3** Kiristä jäähdytyselementin emolevyyn kiinnittävät lukkoruuvit oikeassa järjestyksessä (ilmaistu jäähdytyselementissä).
- Kiinnitä ruuvi, jolla suorittimen jäähdytyselementti kiinnitetään koteloon. 4
- Kiinnitä alumiinifolio suorittimen jäähdytyselementtiin sen tuulettimen 5 päälle.

- **1** Asenna emolevyn suojus takaisin paikalleen. Katso kohtaa "Emolevyn suojuksen asentaminen" sivulla 51.
- **2** Asenna VESA-kiinnike. Katso kohtaa "VESA-kiinnikkeen asentaminen" sivulla 44.
- **3** Asenna takakansi. Katso kohtaa "Takakannen asentaminen" sivulla 24.
- **4** Asenna jalusta. Katso kohtaa "Jalustan asettaminen takaisin paikalleen" sivulla 21.
- Noudata ohjeita kohdassa 5 "Tietokoneen sisäosan käsittelemisen jälkeen" sivulla 13.

## Suorittimen jäähdytyselementin tuuletin

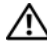

/ VAROITUS: Ennen kuin teet mitään toimia tietokoneen sisällä, lue tietokoneen mukana toimitetut turvallisuusohjeet ja noudata kohdassa "Alkutoimet" sivulla 11 olevia ohjeita. Lisää turvallisuusohjeita on Regulatory Compliance -sivulla osoitteessa dell.com/regulatory\_compliance.

### Suorittimen jäähdytyselementin tuulettimen irrottaminen

- 1 Irrota jalusta. Katso kohtaa "Jalustan irrottaminen" sivulla 19.
- 2 Irrota takakansi. Katso kohtaa "Takakannen irrottaminen" sivulla 23.
- **3** Irrota VESA-kiinnike. Katso kohtaa "VESA-kiinnikkeen irrottaminen" sivulla 43.
- **4** Irrota emolevyn suojus. Katso kohtaa "Emolevyn suojuksen irrottaminen" sivulla 49.

- 1 Irrota suorittimen jäähdytyselementin tuulettimen kaapeli emolevyn liittimestä.
- **2** Irrota ruuvit, joilla suorittimen jäähdytyselementin tuuletin on kiinni kotelossa.
- **3** Vedä suorittimen jäähdytyselementin päällä oleva alumiinifolio irti.
- 4 Nosta suorittimen jäähdytyselementin tuuletin pois kotelosta.

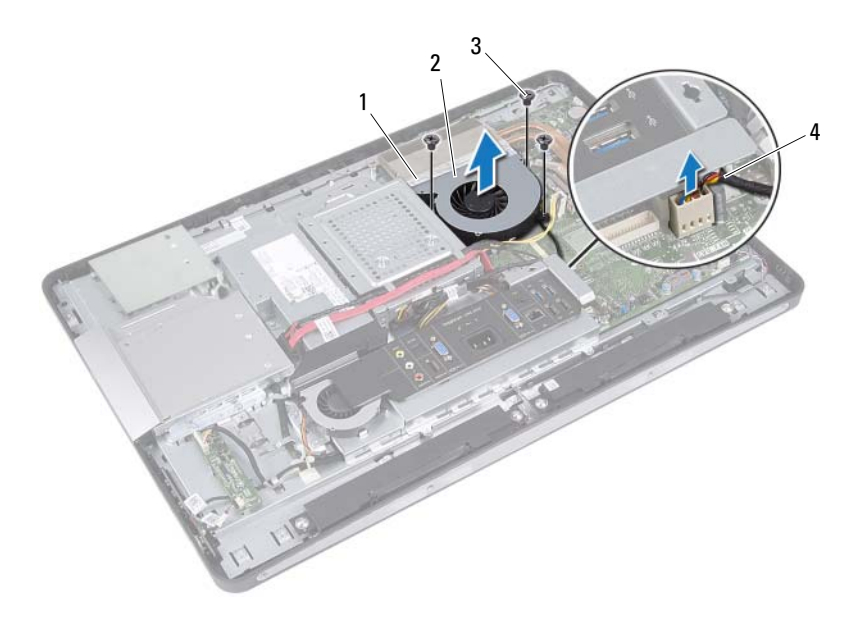

- 1
   alumiinifolio
   2
   suorittimen jäähdytyselementin tuuletin

   3
   ruuvit (3)
   4
   suorittimen jäähdytyselementin
  - 4 suorittimen jäähdytyselementin tuulettimen kaapeli

## Suorittimen jäähdytyselementin tuulettimen asentaminen

#### Toimenpiteet

- **1** Kohdista suorittimen jäähdytyselementin tuulettimessa olevat ruuvinreiät kotelossa oleviin ruuvinreikiin.
- **2** Asenna ruuvit, joilla suorittimen jäähdytyselementin tuuletin on kiinni kotelossa.
- **3** Liitä suorittimen jäähdytyselementin tuulettimen kaapeli emolevyn liittimeen.
- **4** Kiinnitä alumiinifolio suorittimen jäähdytyselementin tuulettimeen elementin päälle.

- Asenna emolevyn suojus takaisin paikalleen. Katso kohtaa "Emolevyn suojuksen asentaminen" sivulla 51.
- Asenna VESA-kiinnike. Katso kohtaa "VESA-kiinnikkeen asentaminen" sivulla 44.
- 3 Asenna takakansi. Katso kohtaa "Takakannen asentaminen" sivulla 24.
- Asenna jalusta. Katso kohtaa "Jalustan asettaminen takaisin paikalleen" sivulla 21.
- 5 Noudata ohjeita kohdassa "Tietokoneen sisäosan käsittelemisen jälkeen" sivulla 13.

## **Suoritin**

🕂 VAROITUS: Ennen kuin teet mitään toimia tietokoneen sisällä, lue tietokoneen mukana toimitetut turvallisuusohjeet ja noudata kohdassa "Alkutoimet" sivulla 11 olevia ohjeita. Lisää turvallisuusohjeita on Regulatory Compliance -sivulla osoitteessa dell.com/regulatory compliance.

## Suorittimen irrottaminen

- 1 Irrota jalusta. Katso kohtaa "Jalustan irrottaminen" sivulla 19.
- Irrota takakansi. Katso kohtaa "Takakannen irrottaminen" sivulla 23. 2
- **3** Irrota VESA-kiinnike. Katso kohtaa "VESA-kiinnikkeen irrottaminen" sivulla 43.
- **4** Irrota emolevyn suojus. Katso kohtaa "Emolevyn suojuksen irrottaminen" sivulla 49.
- 5 Irrota suorittimen jäähdytyselementti. Katso kohtaa "Suorittimen jäähdytyselementin irrottaminen" sivulla 61.

- Paina suorittimen kannen vapautussalpaa alaspäin ja vedä sitä ulospäin, 1 jotta se irtoaa kiinnityskielekkeestään.
- **2** Avaa vapautusvipu täysin avataksesi suorittimen kannen. Jätä vapautusvipu auki siten, että kanta on valmis uutta suoritinta varten.
- **3** Nosta suoritin varoen irti kannasta.

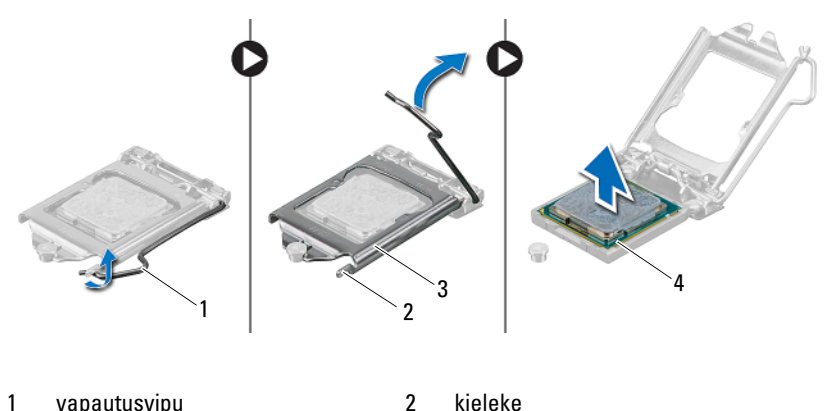

- vapautusvipu 1
- 3 suorittimen kansi

4 suoritin

## Suorittimen asentaminen

#### Toimenpiteet

1 Pura uusi suoritin pakkauksesta. Älä kosketa suorittimen alapuolta.

VAARA: Maadoita itsesi koskettamalla maalaamatonta metallipintaa.

VAARA: Aseta suoritin oikein suorittimen kantaan, jotta suoritin ei vioitu pysyvästi.

- 2 Jos kannan vapautusvipu ei ole kokonaan auki, avaa se kokonaan.
- **3** Kohdista suorittimen kaksi kohdistuslovea kannan vastaaviin kohdistuskielekkeisiin.
- **4** Kohdista suorittimen ja kannan nastan 1 kulmat ja aseta suoritin kevyesti kantaan. Aseta suoritin kevyesti kantaan ja varmista, että suoritin on kannassa oikeassa asennossa.

#### $\wedge$ VAARA: Tarkista, että suorittimen kannen lovi tulee kohdistustapin alle.

- 5 Kun suoritin istuu kannassa asianmukaisesti, sulje suorittimen kansi.
- 6 Käännä vapautusvipu alas ja aseta se suorittimen kannen kielekkeen alle.

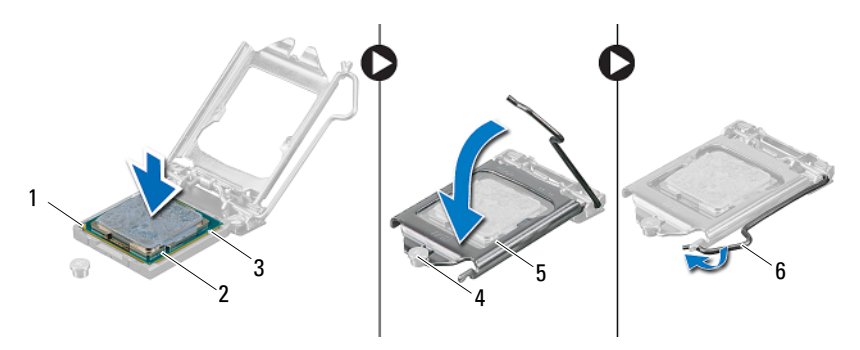

- 1 suorittimen nastan 1 merkki
- 3 ohjainlovet (2)
- 5 suorittimen kansi

- 2 suoritin
- 4 kohdistustappi
- 6 vapautusvipu

- 7 Pyyhi piitahna jäähdytyselementin pohjasta.
- 8 Levitä uutta piitahnaa suorittimen päälle.
- VAARA: Pidä huoli siitä, että levitettävä piitahna on uutta. Uusi piitahna on keskeisen tärkeää riittävän lämpösidoksen muodostumiseksi. Se takaa suorittimen optimaalisen suorituskyvyn.

- Asenna suorittimen jäähdytyselementti. Katso kohtaa "Suorittimen jäähdytyselementin asentaminen" sivulla 63.
- Asenna emolevyn suojus takaisin paikalleen. Katso kohtaa "Emolevyn suojuksen asentaminen" sivulla 51.
- Asenna VESA-kiinnike. Katso kohtaa "VESA-kiinnikkeen asentaminen" sivulla 44.
- 4 Asenna takakansi. Katso kohtaa "Takakannen asentaminen" sivulla 24.
- 5 Asenna jalusta. Katso kohtaa "Jalustan asettaminen takaisin paikalleen" sivulla 21.
- 6 Noudata ohjeita kohdassa "Tietokoneen sisäosan käsittelemisen jälkeen" sivulla 13.
# Virtalähteen tuulettimen kiinnike

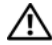

🕂 VAROITUS: Ennen kuin teet mitään toimia tietokoneen sisällä, lue tietokoneen mukana toimitetut turvallisuusohjeet ja noudata kohdassa "Alkutoimet" sivulla 11 olevia ohjeita. Lisää turvallisuusohjeita on Regulatory Compliance -sivulla osoitteessa dell.com/regulatory compliance.

# Virtalähteen tuulettimen kiinnikkeen irrottaminen

- 1 Irrota jalusta. Katso kohtaa "Jalustan irrottaminen" sivulla 19.
- **2** Irrota takakansi. Katso kohtaa "Takakannen irrottaminen" sivulla 23.

- **1** Irrota ruuvi, jonka avulla virtalähteen tuulettimen kiinnike on kiinnitetty koteloon.
- **2** Nosta virtalähteen tuulettimen kiinnike irti kotelosta.

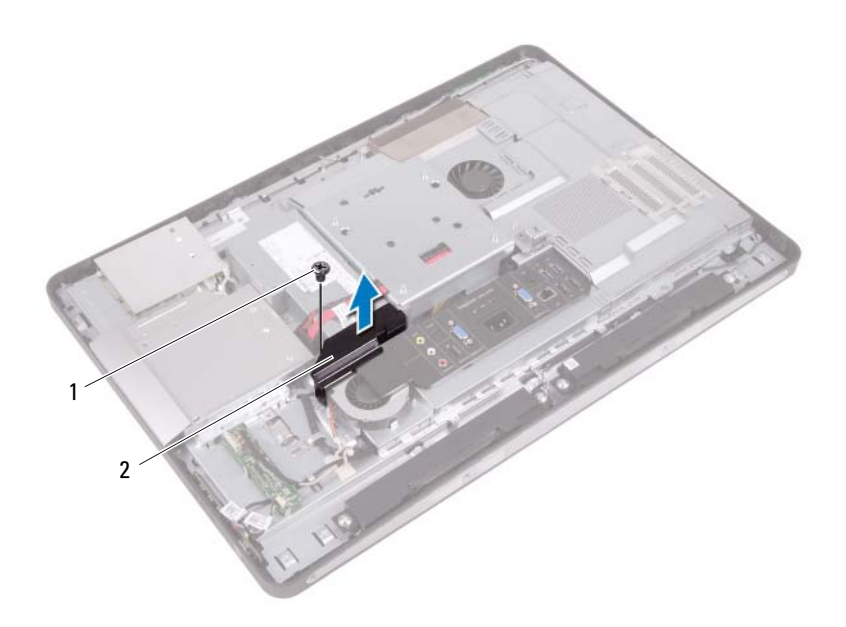

1 ruuvi 2 virtalähteen tuulettimen kiinnike

# Virtalähteen tuulettimen kiinnikkeen asentaminen

#### Toimenpiteet

- 1 Kohdista virtalähteen tuulettimen kiinnikkeen ruuvinreikä kotelossa olevan ruuvinreiän kanssa.
- **2** Asenna ruuvi, jolla virtalähteen tuulettimen kiinnike on kiinnitetty koteloon.

- 1 Asenna takakansi. Katso kohtaa "Takakannen asentaminen" sivulla 24.
- Asenna jalusta. Katso kohtaa "Jalustan asettaminen takaisin paikalleen" sivulla 21.
- Noudata ohjeita kohdassa "Tietokoneen sisäosan käsittelemisen jälkeen" sivulla 13.

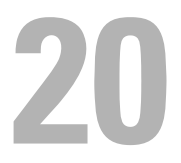

# I/O-suojus

🔨 VAROITUS: Ennen kuin teet mitään toimia tietokoneen sisällä, lue tietokoneen mukana toimitetut turvallisuusohjeet ja noudata kohdassa "Alkutoimet" sivulla 11 olevia ohjeita. Lisää turvallisuusohjeita on Regulatory Compliance -sivulla osoitteessa dell.com/regulatory compliance.

# I/O-suojuksen irrottaminen

- 1 Irrota jalusta. Katso kohtaa "Jalustan irrottaminen" sivulla 19.
- **2** Irrota takakansi. Katso kohtaa "Takakannen irrottaminen" sivulla 23.

Nosta I/O-suojus varovasti kiinnikkeistä, joilla se on kiinnitetty koteloon.

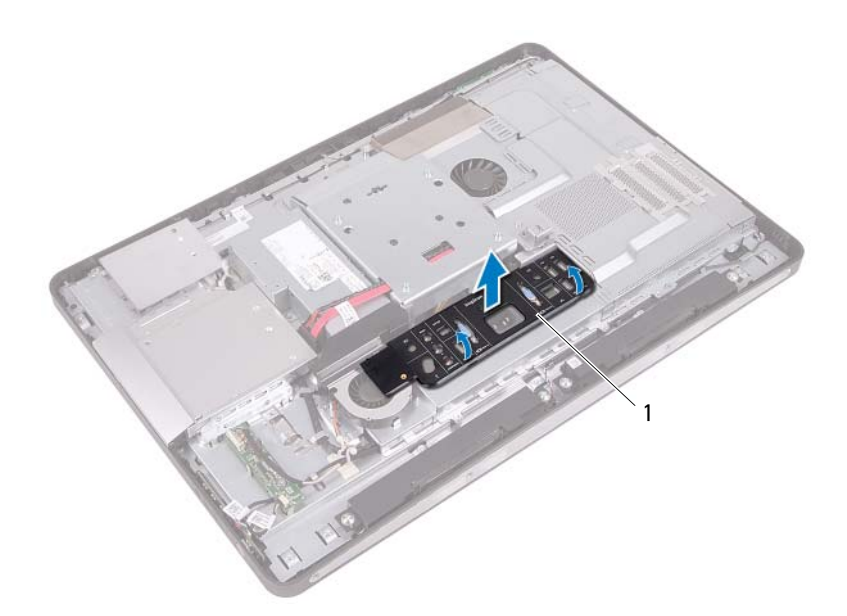

1 I/O-suojus

# I/O-suojuksen asentaminen

### Toimenpiteet

Aseta I/O-suojus I/O-levyn suojuksen päälle ja napsauta se paikalleen.

- 1 Asenna takakansi. Katso kohtaa "Takakannen asentaminen" sivulla 24.
- Asenna jalusta. Katso kohtaa "Jalustan asettaminen takaisin paikalleen" sivulla 21.
- Noudata ohjeita kohdassa "Tietokoneen sisäosan käsittelemisen jälkeen" sivulla 13.

21

# I/O-levyn suojus

🕂 VAROITUS: Ennen kuin teet mitään toimia tietokoneen sisällä, lue tietokoneen mukana toimitetut turvallisuusohjeet ja noudata kohdassa "Alkutoimet" sivulla 11 olevia ohjeita. Lisää turvallisuusohjeita on Regulatory Compliance -sivulla osoitteessa dell.com/regulatory compliance.

### I/O-levyn suojuksen irrottaminen

- 1 Irrota jalusta. Katso kohtaa "Jalustan irrottaminen" sivulla 19.
- **2** Irrota takakansi. Katso kohtaa "Takakannen irrottaminen" sivulla 23.
- **3** Irrota VESA-kiinnike Katso kohtaa "VESA-kiinnikkeen irrottaminen" sivulla 43.
- **4** Irrota emolevyn suojus. Katso kohtaa "Emolevyn suojuksen irrottaminen" sivulla 49.
- Irrota virtalähteen tuulettimen kiinnike. 5 Katso kohtaa "Virtalähteen tuulettimen kiinnikkeen irrottaminen" sivulla 73.
- 6 Irrota I/O-suojus. Katso kohtaa "I/O-suojuksen irrottaminen" sivulla 77.

- 1 Irrota ruuvit, joilla virtaliitäntä on kiinnitetty I/O-levyn suojukseen.
- 2 Irrota ruuvi, jolla virtalähteen piirilevy on kiinnitetty I/O-levyn suojukseen.
- **3** Irrota ruuvit, joilla I/O-levyn suojus on kiinnitetty koteloon.
- 4 Käännä I/O-levyn suojus ylösalaisin ja aseta se kiintolevyn kehikkoon.

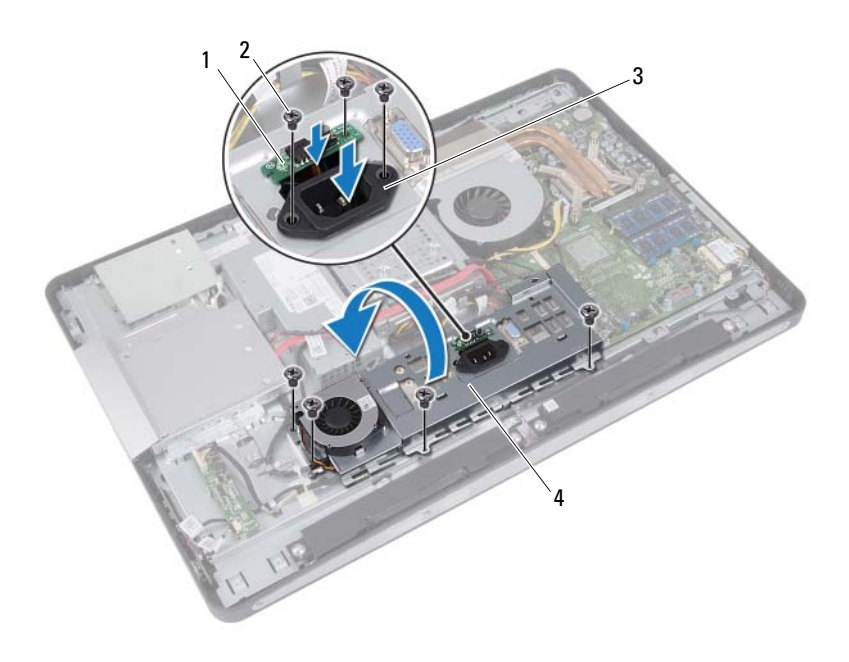

| 1 | virtalähteen piirilevy | 2 | ruuvit (7)       |
|---|------------------------|---|------------------|
| 3 | virtaliitäntä          | 4 | l/O-levyn suojus |

- **5** Liu'uta virtaliitäntä ja virtalähteen piirilevy I/O-levyn suojuksessa olevan paikan läpi.
- 6 Irrota virtalähteen tuulettimen kaapeli emolevyn liittimistä.
- 7 Nosta I/O-levyn suojus ulos kotelosta.

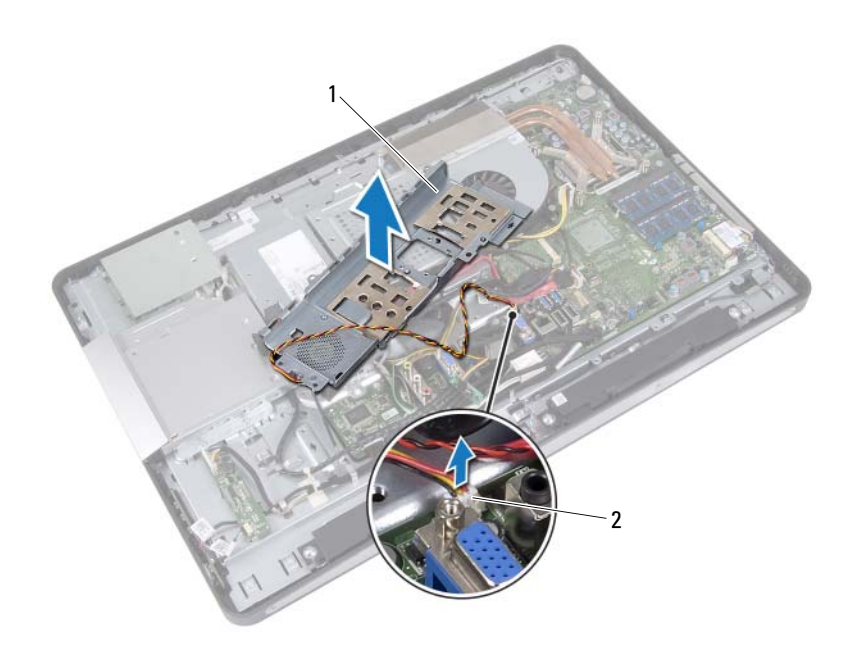

1 I/O-levyn suojus

2 virtalähteen tuulettimen kaapeli

# I/O-levyn suojuksen asentaminen

#### Toimenpiteet

- 1 Liitä virtalähteen tuulettimen kaapeli emolevyn liittimiin.
- **2** Liu'uta virtaliitäntä ja virtalähteen piirilevy I/O-levyn suojuksessa olevan paikan läpi.
- **3** Kohdista I/O-levyn suojuksessa olevat ruuvinreiät kotelon reikiin.
- 4 Asenna ruuvit, joilla I/O-levyn suojus on kiinnitetty koteloon.
- **5** Asenna ruuvi, jolla virtalähteen piirilevy on kiinnitetty I/O-levyn suojukseen.
- 6 Asenna ruuvit, joilla virtaliitäntä on kiinnitetty I/O-levyn suojukseen.

- 1 Asenna I/O-suojus. Katso kohtaa "I/O-suojuksen asentaminen" sivulla 79.
- Asenna virtalähteen tuulettimen kiinnike. Katso kohtaa "Virtalähteen tuulettimen kiinnikkeen asentaminen" sivulla 75.
- 3 Asenna emolevyn suojus takaisin paikalleen. Katso kohtaa "Emolevyn suojuksen asentaminen" sivulla 51.
- 4 Asenna VESA-kiinnike. Katso kohtaa "VESA-kiinnikkeen asentaminen" sivulla 44.
- 5 Asenna takakansi. Katso kohtaa "Takakannen asentaminen" sivulla 24.
- Asenna jalusta.
  Katso kohtaa "Jalustan asettaminen takaisin paikalleen" sivulla 21.
- 7 Noudata ohjeita kohdassa "Tietokoneen sisäosan käsittelemisen jälkeen" sivulla 13.

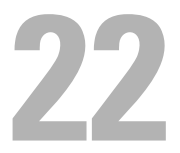

# Virtalähde

🗥 VAROITUS: Ennen kuin teet mitään toimia tietokoneen sisällä, lue tietokoneen mukana toimitetut turvallisuusohjeet ja noudata kohdassa "Alkutoimet" sivulla 11 olevia ohjeita. Lisää turvallisuusohjeita on Regulatory Compliance -sivulla osoitteessa dell.com/regulatory compliance.

### Virtalähteen irrottaminen

- 1 Irrota jalusta. Katso kohtaa "Jalustan irrottaminen" sivulla 19.
- Irrota takakansi. Katso kohtaa "Takakannen irrottaminen" sivulla 23. 2
- **3** Irrota VESA-kiinnike Katso kohtaa "VESA-kiinnikkeen irrottaminen" sivulla 43.
- **4** Irrota emolevyn suojus. Katso kohtaa "Emolevyn suojuksen irrottaminen" sivulla 49.
- Irrota virtalähteen tuulettimen kiinnike. 5 Katso kohtaa "Virtalähteen tuulettimen kiinnikkeen irrottaminen" sivulla 73.
- 6 Irrota I/O-suojus. Katso kohtaa "I/O-suojuksen irrottaminen" sivulla 77.
- 7 Irrota I/O-levvn suojus. Katso kohtaa "I/O-levyn suojuksen irrottaminen" sivulla 81.

- 1 Irrota päävirtakaapeli ja suorittimen virtakaapeli emolevyn liittimistä.
- **2** Irrota päävirtakaapeli ja suorittimen virtakaapeli kotelon kaapelointiohjaimista.
- **3** Irrota virtalähdeliittimen kaapeli kotelon kaapelointiohjaimista.
- 4 Irrota virtalähteen koteloon kiinnittävät neljä ruuvia.
- **5** Nosta virtalähde irti kotelosta.

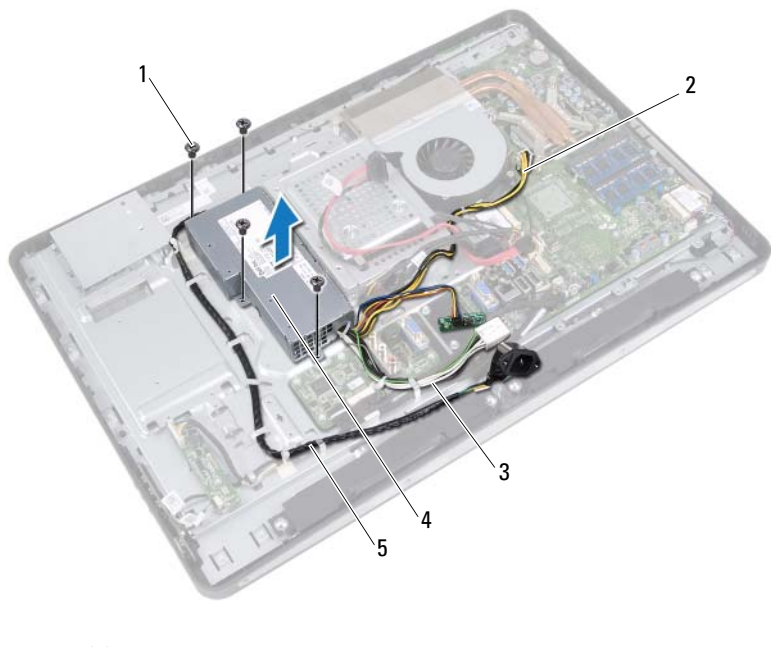

1 ruuvit (4)

2 suorittimen virtakaapeli

3 päävirtakaapeli

- 4 virtalähde
- 5 virtaliittimen kaapeli

# Virtalähteen asentaminen

### Toimenpiteet

- 1 Kohdista virtalähteessä olevat ruuvinreiät kotelon reikiin.
- **2** Asenna virtalähteen koteloon kiinnittävät neljä ruuvia.
- **3** Pujota virtalähdeliittimen kaapeli kotelon kaapelointiohjainten läpi.
- **4** Pujota päävirtakaapeli ja suorittimen virtakaapeli kotelon kaapelointiohjainten läpi.
- **5** Liitä päävirtakaapeli ja suorittimen virtakaapeli emolevyn liittimiin.

- Asenna I/O-levyn suojus. Katso kohtaa "I/O-levyn suojuksen asentaminen" sivulla 84.
- 2 Asenna I/O-suojus. Katso kohtaa "I/O-suojuksen asentaminen" sivulla 79.
- Asenna virtalähteen tuulettimen kiinnike. Katso kohtaa "Virtalähteen tuulettimen kiinnikkeen asentaminen" sivulla 75.
- Asenna emolevyn suojus takaisin paikalleen. Katso kohtaa "Emolevyn suojuksen asentaminen" sivulla 51.
- 5 Asenna VESA-kiinnike. Katso kohtaa "VESA-kiinnikkeen asentaminen" sivulla 44.
- 6 Asenna takakansi. Katso kohtaa "Takakannen asentaminen" sivulla 24.
- 7 Asenna jalusta. Katso kohtaa "Jalustan asettaminen takaisin paikalleen" sivulla 21.
- 8 Noudata ohjeita kohdassa "Tietokoneen sisäosan käsittelemisen jälkeen" sivulla 13.

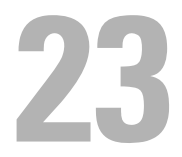

# Virtalähteen tuuletin

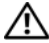

🔨 VAROITUS: Ennen kuin teet mitään toimia tietokoneen sisällä, lue tietokoneen mukana toimitetut turvallisuusohjeet ja noudata kohdassa "Alkutoimet" sivulla 11 olevia ohjeita. Lisää turvallisuusohjeita on Regulatory Compliance -sivulla osoitteessa dell.com/regulatory compliance.

### Virtalähteen tuulettimen irrottaminen

- 1 Irrota jalusta. Katso kohtaa "Jalustan irrottaminen" sivulla 19.
- Irrota takakansi. Katso kohtaa "Takakannen irrottaminen" sivulla 23. 2
- **3** Irrota VESA-kiinnike Katso kohtaa "VESA-kiinnikkeen irrottaminen" sivulla 43.
- **4** Irrota emolevyn suojus. Katso kohtaa "Emolevyn suojuksen irrottaminen" sivulla 49.
- Irrota virtalähteen tuulettimen kiinnike. 5 Katso kohtaa "Virtalähteen tuulettimen kiinnikkeen irrottaminen" sivulla 73.
- 6 Irrota I/O-suojus. Katso kohtaa "I/O-suojuksen irrottaminen" sivulla 77.
- 7 Irrota I/O-levvn suojus. Katso kohtaa "I/O-levyn suojuksen irrottaminen" sivulla 81.

1

- **1** Irrota ruuvit, joilla virtalähteen tuuletin on kiinnitetty I/O-levyn suojukseen.
- 2 Nosta virtalähteen tuuletin irti I/O-levyn suojuksesta.

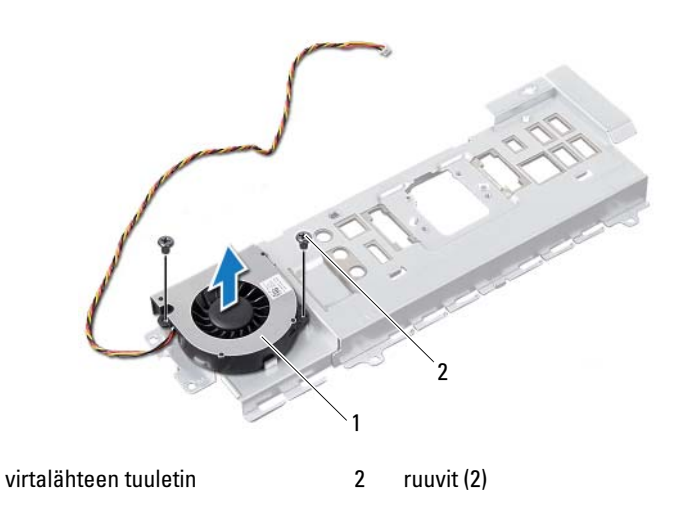

### Virtalähteen tuulettimen asentaminen

### Toimenpiteet

- **1** Kohdista virtalähteen tuulettimessa olevat ruuvinreiät I/O-levyn suojuksen ruuvinreikiin.
- **2** Asenna ruuvit, joilla virtalähteen tuuletin on kiinnitetty I/O-levyn suojukseen.

- Asenna I/O-levyn suojus. Katso kohtaa "I/O-levyn suojuksen asentaminen" sivulla 84.
- 2 Asenna I/O-suojus. Katso kohtaa "I/O-suojuksen asentaminen" sivulla 79.
- 3 Asenna virtalähteen tuulettimen kiinnike. Katso kohtaa "Virtalähteen tuulettimen kiinnikkeen asentaminen" sivulla 75.
- Asenna emolevyn suojus takaisin paikalleen. Katso kohtaa "Emolevyn suojuksen asentaminen" sivulla 51.
- 5 Asenna VESA-kiinnike. Katso kohtaa "VESA-kiinnikkeen asentaminen" sivulla 44.
- 6 Asenna takakansi. Katso kohtaa "Takakannen asentaminen" sivulla 24.
- 7 Asenna jalusta. Katso kohtaa "Jalustan asettaminen takaisin paikalleen" sivulla 21.
- 8 Noudata ohjeita kohdassa "Tietokoneen sisäosan käsittelemisen jälkeen" sivulla 13.

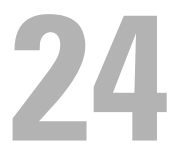

# I/O-levy

\Lambda VAROITUS: Ennen kuin teet mitään toimia tietokoneen sisällä, lue tietokoneen mukana toimitetut turvallisuusohjeet ja noudata kohdassa "Alkutoimet" sivulla 11 olevia ohjeita. Lisää turvallisuusohjeita on Regulatory Compliance -sivulla osoitteessa dell.com/regulatory compliance.

# I/O-levyn irrottaminen

- Irrota jalusta. Katso kohtaa "Jalustan irrottaminen" sivulla 19. 1
- Irrota takakansi. Katso kohtaa "Takakannen irrottaminen" sivulla 23. 2
- **3** Irrota VESA-kiinnike Katso kohtaa "VESA-kiinnikkeen irrottaminen" sivulla 43.
- **4** Irrota emolevyn suojus. Katso kohtaa "Emolevyn suojuksen irrottaminen" sivulla 49.
- Irrota virtalähteen tuulettimen kiinnike. 5 Katso kohtaa "Virtalähteen tuulettimen kiinnikkeen irrottaminen" sivulla 73.
- 6 Irrota I/O-suojus. Katso kohtaa "I/O-suojuksen irrottaminen" sivulla 77.
- 7 Irrota I/O-levvn suojus. Katso kohtaa "I/O-levyn suojuksen irrottaminen" sivulla 81.

- 1 Irrota päävirtakaapeli emolevyn liittimestä ja siirrä se pois I/O-levystä.
- 2 Irrota ruuvi, jolla maadoituskaapeli on kiinnitetty koteloon.
- **3** Irrota näyttökaapeli ja AV-tulokaapeli I/O-levyn liittimistä.

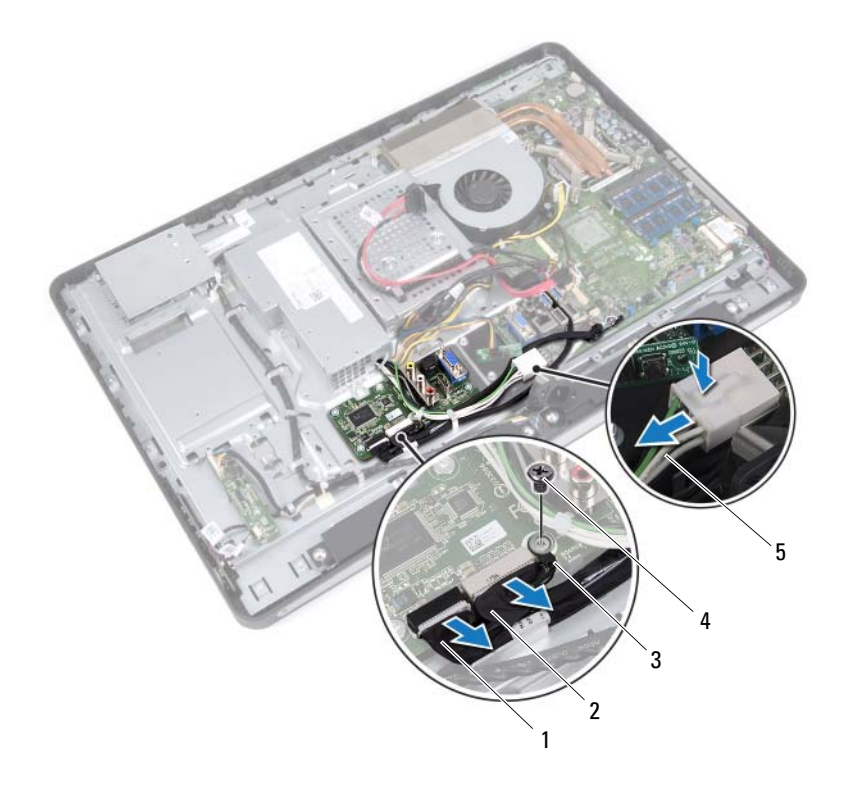

1 näyttökaapeli

2 AV-tulokaapeli

- 3 maadoituskaapeli
- 5 päävirtakaapeli

4 ruuvi

- 4 Irrota ruuvit, joilla I/O-levy on kiinnitetty koteloon.
- **5** Nosta I/O-levy ulos kotelosta.

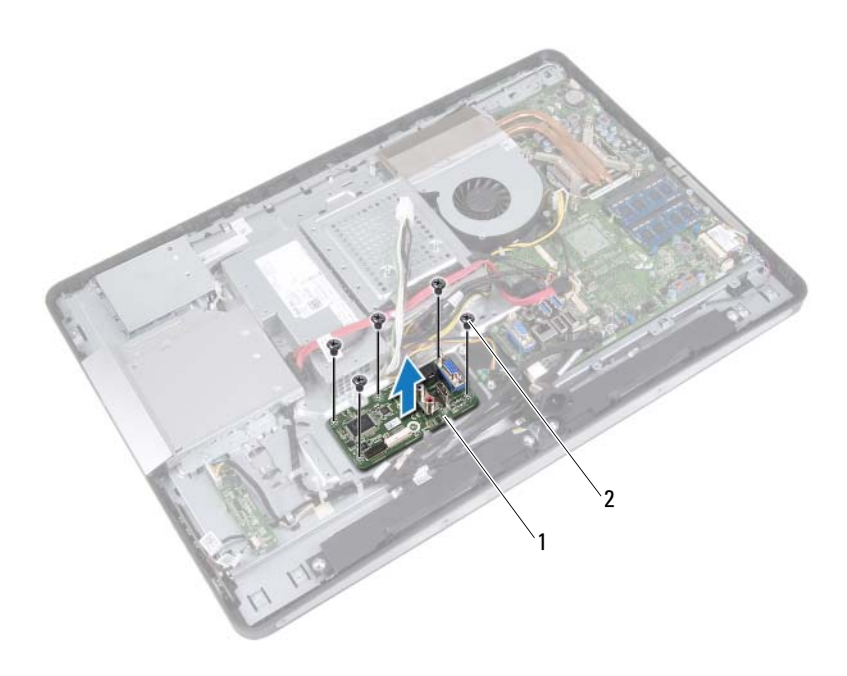

1 I/0-levy

2 ruuvit (5)

# I/O-levyn asentaminen

#### Toimenpiteet

- 1 Kohdista I/O-levyssä olevat ruuvinreiät kotelon reikiin.
- 2 Asenna ruuvit, joilla I/O-levy on kiinnitetty koteloon.
- **3** Liitä näyttökaapeli ja AV-tulokaapeli I/O-levyn liittimiin.
- 4 Asenna ruuvi, jolla maadoituskaapeli on kiinnitetty koteloon.
- **5** Liitä päävirtakaapeli emolevyn liittimeen.

- Asenna I/O-levyn suojus. Katso kohtaa "I/O-levyn suojuksen asentaminen" sivulla 84.
- 2 Asenna I/O-suojus. Katso kohtaa "I/O-suojuksen asentaminen" sivulla 79.
- 3 Asenna virtalähteen tuulettimen kiinnike. Katso kohtaa "Virtalähteen tuulettimen kiinnikkeen asentaminen" sivulla 75.
- 4 Asenna emolevyn suojus takaisin paikalleen. Katso kohtaa "Emolevyn suojuksen asentaminen" sivulla 51.
- 5 Asenna VESA-kiinnike. Katso kohtaa "VESA-kiinnikkeen asentaminen" sivulla 44.
- 6 Asenna takakansi. Katso kohtaa "Takakannen asentaminen" sivulla 24.
- Asenna jalusta.
  Katso kohtaa "Jalustan asettaminen takaisin paikalleen" sivulla 21.
- 8 Noudata ohjeita kohdassa "Tietokoneen sisäosan käsittelemisen jälkeen" sivulla 13.

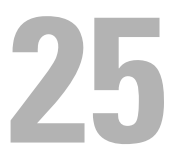

# Nappiparisto

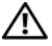

🔨 VAROITUS: Ennen kuin teet mitään toimia tietokoneen sisällä, lue tietokoneen mukana toimitetut turvallisuusohjeet ja noudata kohdassa "Alkutoimet" sivulla 11 olevia ohjeita. Lisää turvallisuusohjeita on Regulatory Compliance -sivulla osoitteessa dell.com/regulatory compliance.

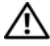

N VAROITUS: Paristo saattaa räjähtää, jos se asennetaan virheellisesti. Vaihda paristo vain samanlaiseen tai vastaavantyyppiseen paristoon. Hävitä käytetyt paristot valmistajan ohjeiden mukaisesti.

### Nappipariston irrottaminen

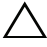

/ VAARA: Kun nappiparisto poistetaan, BIOS-asetukset palautetaan oletusasetuksiin. BIOS-asetukset kannattaa merkitä muistiin ennen nappipariston irrottamista.

- 1 Irrota jalusta. Katso kohtaa "Jalustan irrottaminen" sivulla 19.
- **2** Irrota takakansi. Katso kohtaa "Takakannen irrottaminen" sivulla 23.
- **3** Irrota VESA-kiinnike. Katso kohtaa "VESA-kiinnikkeen irrottaminen" sivulla 43.
- **4** Irrota emolevyn suojus. Katso kohtaa "Emolevyn suojuksen irrottaminen" sivulla 49.

Väännä nappiparisto varovasti ulos emolevyn paristokannasta muovipuikolla.

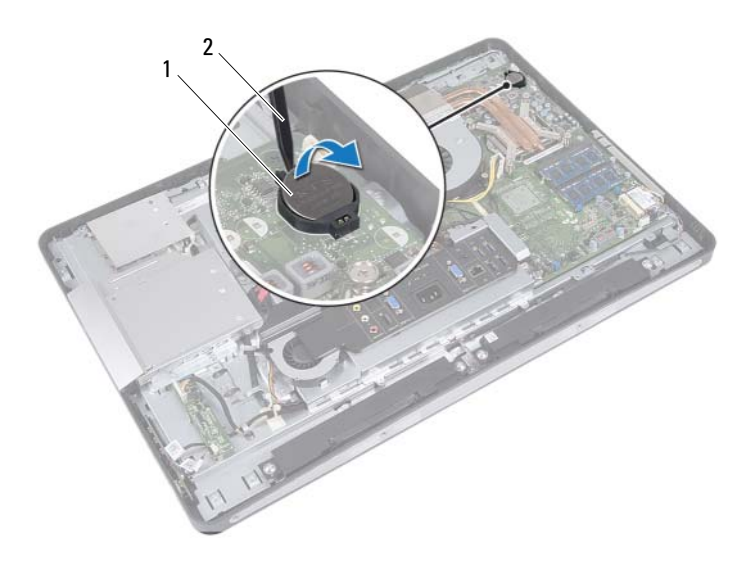

1 nappiparisto 2 muovipuikko

# Nappipariston asentaminen

### Toimenpiteet

Napsauta nappiparisto emolevyn paristopaikkaan pluspuoli ylöspäin.

### Jälkitoimenpiteet

- Asenna emolevyn suojus takaisin paikalleen. Katso kohtaa "Emolevyn suojuksen asentaminen" sivulla 51.
- Asenna VESA-kiinnike. Katso kohtaa "VESA-kiinnikkeen asentaminen" sivulla 44.
- 3 Asenna takakansi. Katso kohtaa "Takakannen asentaminen" sivulla 24.
- Asenna jalusta. Katso kohtaa "Jalustan asettaminen takaisin paikalleen" sivulla 21.
- Päivitä BIOS muistiin merkitsemilläsi arvoilla, ennen kuin poistat nappipariston. Katso kohtaa "System Setup (Järjestelmän asetukset) -ohjelman

avaaminen" sivulla 127. 6 Noudata ohjeita kohdassa

"Tietokoneen sisäosan käsittelemisen jälkeen" sivulla 13.

# 26

# **Emolevy**

ightarrow VAROITUS: Ennen kuin teet mitään toimia tietokoneen sisällä, lue tietokoneen mukana toimitetut turvallisuusohjeet ja noudata kohdassa "Alkutoimet" sivulla 11 olevia ohjeita. Lisää turvallisuusohjeita on Regulatory Compliance -sivulla osoitteessa dell.com/regulatory compliance.

### Emolevyn irrottaminen

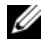

**HUOMAUTUS:** Tietokoneen huoltomerkki on merkitty emolevyyn. Kun emolevy vaihdetaan, huoltomerkki on syötettävä BIOS:iin.

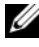

HUOMAUTUS: Ennen kuin irrotat kaapelit emolevyltä, merkitse liitinten sijainnit muistiin, jotta voit kytkeä ne takaisin oikein asennettuasi emolevyn.

- Irrota jalusta. Katso kohtaa "Jalustan irrottaminen" sivulla 19. 1
- **2** Irrota takakansi. Katso kohtaa "Takakannen irrottaminen" sivulla 23.
- **3** Irrota VESA-kiinnike. Katso kohtaa "VESA-kiinnikkeen irrottaminen" sivulla 43.
- **4** Irrota emolevyn suojus. Katso kohtaa "Emolevyn suojuksen irrottaminen" sivulla 49.
- **5** Irrota muistimoduulit. Katso kohtaa "Muistimoduulien irrottaminen" sivulla 35.
- **6** Irrota virtalähteen tuulettimen kiinnike. Katso kohtaa "Virtalähteen tuulettimen kiinnikkeen irrottaminen" sivulla 73.
- 7 Irrota I/O-suojus. Katso kohtaa "I/O-suojuksen irrottaminen" sivulla 77.
- 8 Irrota I/O-levyn suojus. Katso kohtaa "I/O-levyn suojuksen irrottaminen" sivulla 81.
- **9** Irrota suorittimen jäähdytyselementti. Katso kohtaa "Suorittimen jäähdytyselementin irrottaminen" sivulla 61.
- **10** Irrota suorittimen jäähdytyselementin tuuletin. Katso kohtaa "Suorittimen jäähdytyselementin tuulettimen irrottaminen" sivulla 65

- **11** Irrota suoritin. Katso kohtaa "Suorittimen irrottaminen" sivulla 69.
- **12** Irrota langaton mini-kortti. Katso kohtaa "Langattoman mini-kortin irrottaminen" sivulla 53.

- 1 Irrota kaikki emolevyn liitäntöihin kiinnitetyt kaapelit.
- **2** Irrota ruuvit, joilla emolevy on kiinnitetty koteloon.
- **3** Nosta emolevy varovasti tietokoneen sivulle ja irrota emolevy kotelosta.

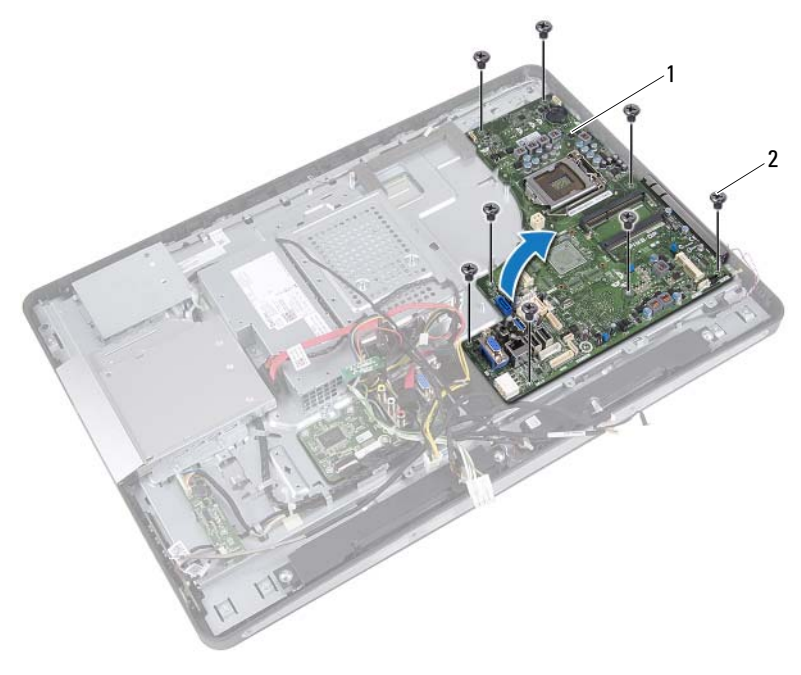

1 emolevy 2 ruuvit (8)

# Emolevyn asettaminen paikalleen

#### Toimenpiteet

- 1 Kohdista emolevyssä olevat ruuvinreiät kotelon ruuvinreikiin.
- **2** Asenna ruuvit, joilla emolevy kiinnittyy koteloon.
- **3** Liitä kaikki kaapelit emolevyn liitäntöihin.

- Asenna langaton mini-kortti. Katso kohtaa "Langattoman mini-kortin asentaminen" sivulla 55.
- 2 Asenna suoritin. Katso kohtaa "Suorittimen asentaminen" sivulla 71.
- Asenna suorittimen jäähdytyselementin tuuletin. Katso kohtaa "Suorittimen jäähdytyselementin tuulettimen asentaminen" sivulla 67.
- **4** Asenna suorittimen jäähdytyselementti. Katso kohtaa "Suorittimen jäähdytyselementin asentaminen" sivulla 63.
- 5 Asenna I/O-levyn suojus. Katso kohtaa "I/O-levyn suojuksen asentaminen" sivulla 84.
- 6 Asenna I/O-suojus. Katso kohtaa "I/O-suojuksen asentaminen" sivulla 79.
- 7 Asenna virtalähteen tuulettimen kiinnike. Katso kohtaa "Virtalähteen tuulettimen kiinnikkeen asentaminen" sivulla 75.
- 8 Asenna muistimoduulit. Katso kohtaa "Muistimoduulien asentaminen" sivulla 37.
- 9 Asenna emolevyn suojus takaisin paikalleen. Katso kohtaa "Emolevyn suojuksen asentaminen" sivulla 51.
- **10** Asenna VESA-kiinnike. Katso kohtaa "VESA-kiinnikkeen asentaminen" sivulla 44.
- 11 Asenna takakansi. Katso kohtaa "Takakannen asentaminen" sivulla 24.
- 12 Asenna jalusta. Katso kohtaa "Jalustan asettaminen takaisin paikalleen" sivulla 21.
- Noudata ohjeita kohdassa"Tietokoneen sisäosan käsittelemisen jälkeen" sivulla 13.

# Huoltotunnuksen kirjoittaminen BIOS:iin

- 1 Käynnistä tietokone.
- 2 Siirry järjestelmän asetusohjelmaan painamalla <F2> POST-testauksen aikana.
- 3 Selaa Main (Pää)?-välilehteen ja syötä huoltotunnus Service Tag Input (Huoltotunnusasetus) -kenttään.

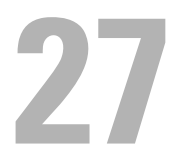

# Antennimoduuli(t)

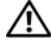

🕂 VAROITUS: Ennen kuin teet mitään toimia tietokoneen sisällä, lue tietokoneen mukana toimitetut turvallisuusohjeet ja noudata kohdassa "Alkutoimet" sivulla 11 olevia ohjeita. Lisää turvallisuusohjeita on Regulatory Compliance -sivulla osoitteessa dell.com/regulatory compliance.

# Antennimoduulien irrottaminen

- 1 Irrota jalusta. Katso kohtaa "Jalustan irrottaminen" sivulla 19.
- **2** Irrota takakansi, Katso kohtaa "Takakannen irrottaminen" siyulla 23.
- **3** Noudata kohdassa "Optisen aseman irrottaminen" sivulla 39 olevia ohjeita Vaihe 1 - Vaihe 3
- **4** Irrota virtapainikelevy. Katso kohtaa "Virtapainikelevyn irrottaminen" sivulla 33.
- **5** Irrota muunninkortti. Katso kohtaa "Muunninkortin irrottaminen" sivulla 29.
- 6 Irrota VESA-kiinnike. Katso kohtaa "VESA-kiinnikkeen irrottaminen" sivulla 43
- 7 Noudata kohdassa "Kiintolevyaseman irrottaminen" sivulla 45 olevia ohjeita Vaihe 1 - Vaihe 5.
- 8 Irrota emolevyn suojus. Katso kohtaa "Emolevyn suojuksen irrottaminen" sivulla 49.
- **9** Irrota muistimoduulit. Katso kohtaa "Muistimoduulien irrottaminen" sivulla 35.
- **10** Irrota langaton mini-kortti. Katso kohtaa "Langattoman mini-kortin irrottaminen" sivulla 53.
- **11** Irrota I/O-suojus. Katso kohtaa "I/O-suojuksen irrottaminen" sivulla 77.
- **12** Irrota virtalähteen tuulettimen kiinnike. Katso kohtaa "Virtalähteen tuulettimen kiinnikkeen irrottaminen" sivulla 73.

- Irrota I/O-levyn suojus. Katso kohtaa "I/O-levyn suojuksen irrottaminen" sivulla 81.
- **14** Noudata kohdassa "Emolevyn irrottaminen" sivulla 101 olevia ohjeita Vaihe 1 Vaihe 3.

- 1 Irrota ruuvit, joilla antennimoduuli on kiinnitetty koteloon.
- 2 Merkitse antennijohtojen reititys muistiin ja irrota antennijohdot kotelosta.
- **3** Nosta antennimoduulit ulos kotelosta.

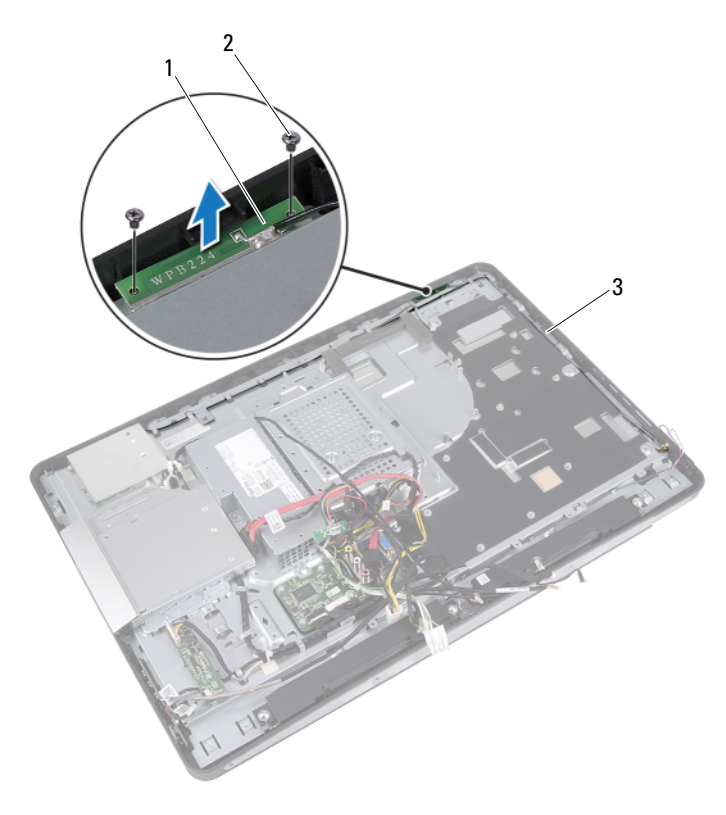

- 1 antennimoduulit (2) 2 ruuvit (4)
- 3 antennijohtojen reititys

# Antennimoduulien asentaminen

#### Toimenpiteet

- **1** Kohdista antennimoduuleissa olevat ruuvinreiät kotelossa oleviin ruuvinreikiin.
- 2 Asenna ruuvit, joilla antennimoduuli on kiinnitetty koteloon.
- **3** Pujota antennikaapelit kotelon reititysohjainten läpi.

- 1 Noudata kohdassa "Emolevyn asettaminen paikalleen" sivulla 103 olevia ohjeita Vaihe 1 Vaihe 3.
- Asenna I/O-levyn suojus. Katso kohtaa "I/O-levyn suojuksen asentaminen" sivulla 84.
- **3** Asenna virtalähteen tuulettimen kiinnike. Katso kohtaa "Virtalähteen tuulettimen kiinnikkeen asentaminen" sivulla 75.
- 4 Asenna I/O-suojus. Katso kohtaa "I/O-suojuksen asentaminen" sivulla 79.
- 5 Asenna langaton mini-kortti. Katso kohtaa "Langattoman mini-kortin asentaminen" sivulla 55.
- Asenna muistimoduulit. Katso kohtaa "Muistimoduulien asentaminen" sivulla 37.
- 7 Asenna emolevyn suojus takaisin paikalleen. Katso kohtaa "Emolevyn suojuksen asentaminen" sivulla 51.
- 8 Noudata kohdassa "Kiintolevyn asentaminen" sivulla 48 olevia ohjeita Vaihe 4 Vaihe 8.
- 9 Asenna VESA-kiinnike. Katso kohtaa "VESA-kiinnikkeen asentaminen" sivulla 44.
- Asenna muunninkortti. Katso kohtaa "Muunninkortin asentaminen" sivulla 31.
- Asenna virtapainikelevy. Katso kohtaa "Virtapainikelevyn asentaminen" sivulla 34.
- 12 Noudata kohdassa "Optisen aseman asentaminen" sivulla 42 olevia ohjeita Vaihe 4 - Vaihe 6.
- **13** Asenna takakansi. Katso kohtaa "Takakannen asentaminen" sivulla 24.
- 14 Asenna jalusta. Katso kohtaa "Jalustan asettaminen takaisin paikalleen" sivulla 21.
- **15** Noudata ohjeita kohdassa "Tietokoneen sisäosan käsittelemisen jälkeen" sivulla 13.

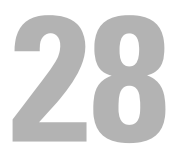

# Näyttöpaneeli

🕂 VAROITUS: Ennen kuin teet mitään toimia tietokoneen sisällä, lue tietokoneen mukana toimitetut turvallisuusohjeet ja noudata kohdassa "Alkutoimet" sivulla 11 olevia ohjeita. Lisää turvallisuusohjeita on Regulatory Compliance -sivulla osoitteessa dell.com/regulatory compliance.

## Näyttöpaneelin irrottaminen

#### Esitoimenpiteet

- 1 Irrota jalusta. Katso kohtaa "Jalustan irrottaminen" sivulla 19.
- **2** Irrota takakansi. Katso kohtaa "Takakannen irrottaminen" sivulla 23.
- Irrota kosketusnäyttölevy. Katso kohtaa "Kosketusnäyttölevyn irrottaminen" sivulla 25.
- 4 Noudata kohdassa "Optisen aseman irrottaminen" sivulla 39 olevia ohjeita Vaihe 1 - Vaihe 3.
- **5** Irrota virtapainikelevy. Katso kohtaa "Virtapainikelevyn irrottaminen" sivulla 33.
- **6** Irrota muunninkortti. Katso kohtaa "Muunninkortin irrottaminen" sivulla 29
- 7 Irrota VESA-kiinnike. Katso kohtaa "VESA-kiinnikkeen irrottaminen" sivulla 43.
- 8 Noudata kohdassa "Kiintolevyaseman irrottaminen" sivulla 45 olevia ohjeita Vaihe 1 - Vaihe 5.
- **9** Irrota emolevyn suojus. Katso kohtaa "Emolevyn suojuksen irrottaminen" sivulla 49.
- **10** Irrota muistimoduulit. Katso kohtaa "Muistimoduulien irrottaminen" sivulla 35.
- **11** Irrota langaton mini-kortti. Katso kohtaa "Langattoman mini-kortin irrottaminen" sivulla 53.
- **12** Irrota virtalähteen tuulettimen kiinnike. Katso kohtaa "Virtalähteen tuulettimen kiinnikkeen irrottaminen" sivulla 73.

- 13 Irrota I/O-suojus. Katso kohtaa "I/O-suojuksen irrottaminen" sivulla 77.
- 14 Irrota I/O-levyn suojus. Katso kohtaa "I/O-levyn suojuksen irrottaminen" sivulla 81.
- **15** Irrota virtalähde. Katso kohtaa "Virtalähteen irrottaminen" sivulla 85.
- 16 Irrota kaiuttimet. Katso kohtaa "Kaiuttimien irrottaminen" sivulla 57.
- 17 Irrota I/O-levy. Katso kohtaa "I/O-levyn irrottaminen" sivulla 93.
- 18 Irrota suorittimen jäähdytyselementti. Katso kohtaa "Suorittimen jäähdytyselementin irrottaminen" sivulla 61.
- **19** Irrota suorittimen jäähdytyselementin tuuletin. Katso kohtaa "Suorittimen jäähdytyselementin tuulettimen irrottaminen" sivulla 65.
- **20** Noudata kohdassa "Emolevyn irrottaminen" sivulla 101 olevia ohjeita Vaihe 1 Vaihe 3.

#### Toimenpiteet

1 Paina näyttökaapelin kummallakin puolella olevia vapautussalpoja ja irrota kaapeli sitten näyttöpaneelin liittimestä vetämällä se irti.

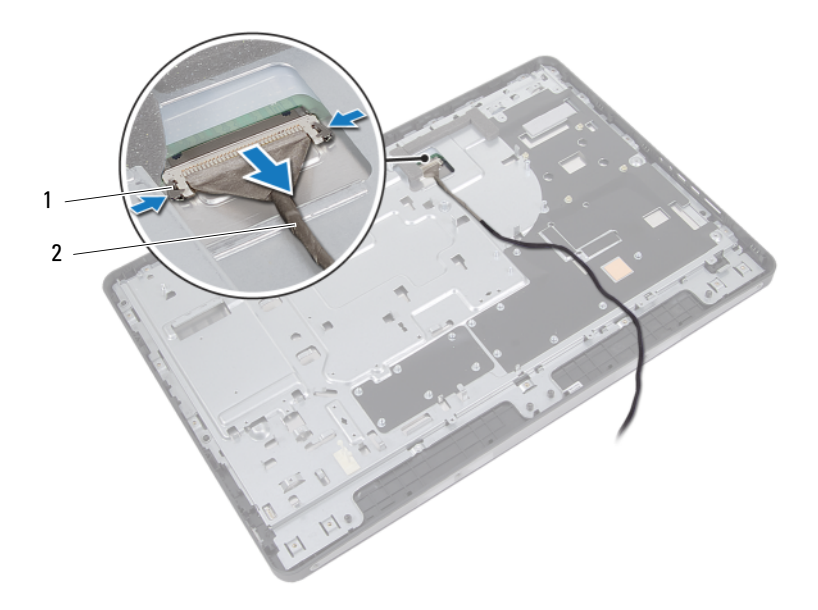

1 vapautussalvat (2) 2 näyttökaapeli

- 2 Irrota ruuvit, joilla kotelo kiinnittyy keskikehykseen.
- **3** Irrota kosketusnäyttölevyn kaapelit kotelosta.
- 4 Nosta kotelo keskimmäisestä kehyksestä.

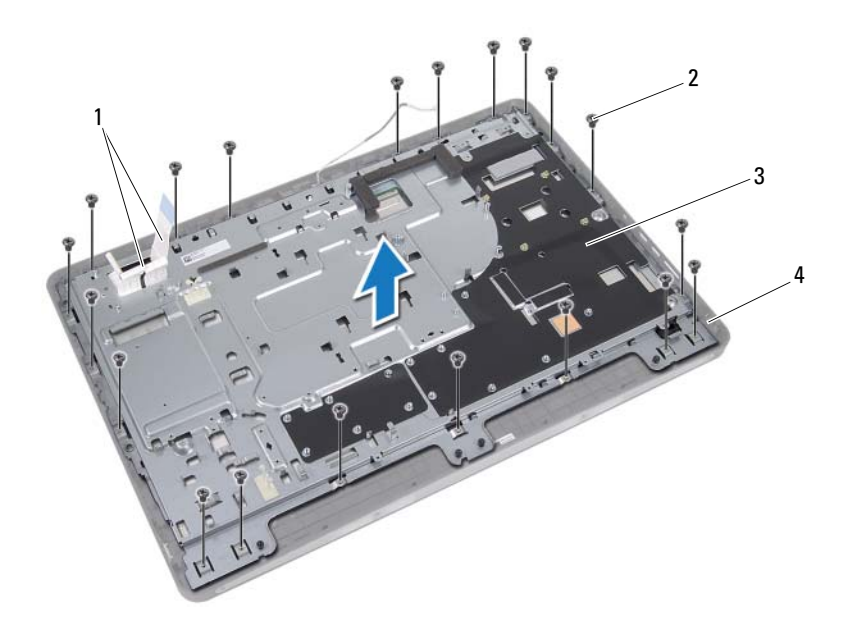

- 1 kosketusnäyttölevyn kaapelit
- 2 ruuvit (20)

3 kotelo

4 keskimmäinen kehys

- Vedä liitäntöjen päällä oleva teippi irti. 5
- 6 Nosta liitinsalpa ja irrota kosketusnäyttölevyn kaapelit.

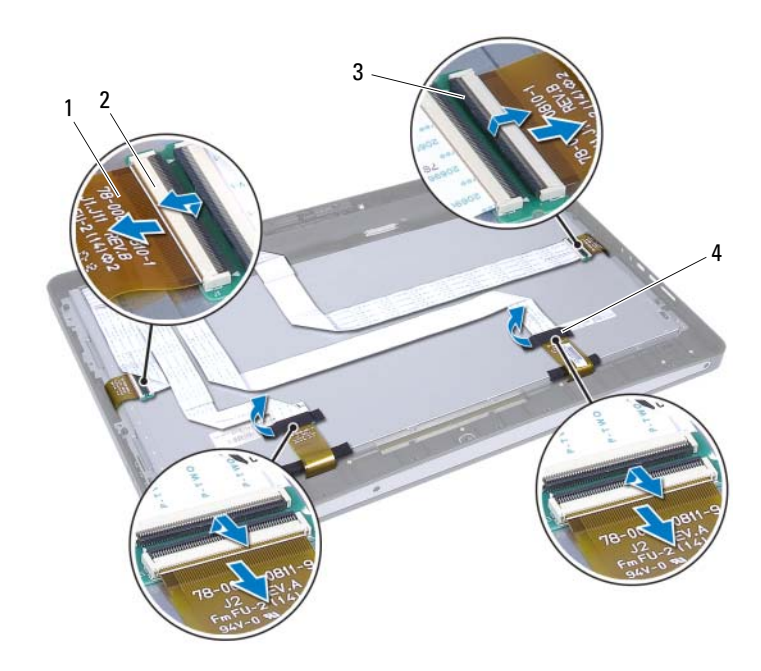

- kosketusnäyttölevyn kaapelit (4) liittimet (4) 1 2
- 3 liittimen salpa

- 4 teippi (2)

- 7 Irrota ruuvit, joilla näyttö kiinnittyy keskimmäiseen kehykseen.
- 8 Nosta näyttö varovasti keskimmäisestä kehyksestä.

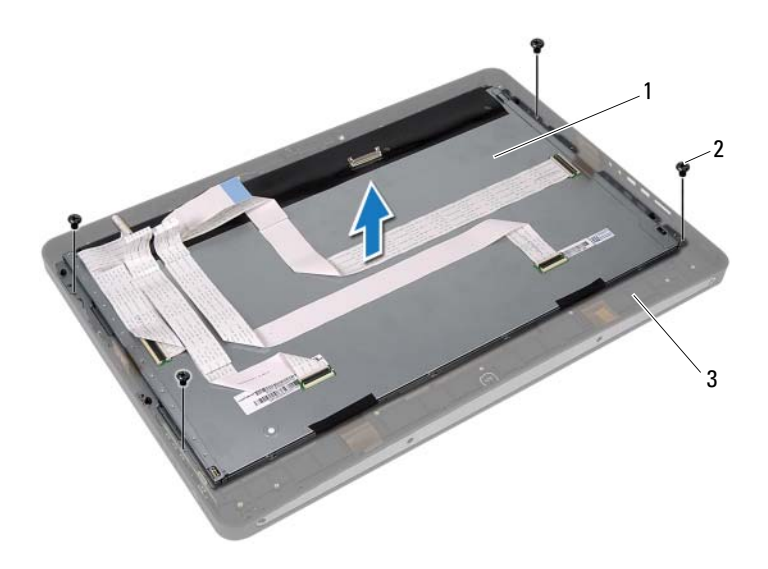

- 1 näyttö 2 ruuvit (4)
- 3 keskimmäinen kehys

- 9 Irrota ruuvit, joilla näytön kiinnikkeet ovat kiinni näyttöpaneelissa.
- **10** Nosta näytön kiinnikkeet irti näyttöpaneelista.

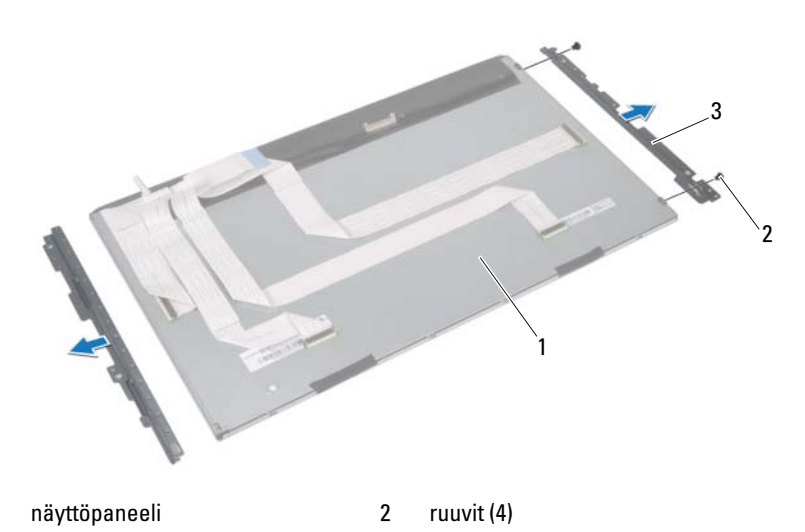

3 näytön kiinnikkeet (2)

1

## Näyttöpaneelin asentaminen

#### Toimenpiteet

- 1 Kohdista näytön kiinnikkeiden ruuvinreiät näyttöpaneelissa oleviin reikiin.
- 2 Asenna ruuvit, joilla näytön kiinnikkeet ovat kiinni näyttöpaneelissa.
- **3** Aseta näyttöpaneeli varovasti keskimmäisen kehyksen päälle.
- 4 Asenna ruuvit, joilla näyttö kiinnittyy keskimmäiseen kehykseen.
- 5 Liitä kaikki kosketusnäyttölevyn kaapelit näytön liitäntöihin.
- 6 Kiinnitä teippi liitäntöjen päälle.
- 7 Reititä kosketusnäyttölevyn kaapelit kotelon läpi.
- **8** Aseta kotelo näyttöpaneelin päälle ja kohdista kotelon ruuvinreiät näytössä oleviin reikiin.
- 9 Kiinnitä ruuvit, joilla kotelo kiinnittyy keskimmäiseen kehykseen.
- 10 Kytke näyttökaapeli näyttöpaneelissa olevaan liittimeen.

#### Jälkitoimenpiteet

- 1 Noudata kohdassa "Emolevyn asettaminen paikalleen" sivulla 103 olevia ohjeita Vaihe 1 Vaihe 3.
- 2 Asenna suorittimen jäähdytyselementin tuuletin. Katso kohtaa "Suorittimen jäähdytyselementin tuulettimen asentaminen" sivulla 67.
- 3 Asenna suorittimen jäähdytyselementti. Katso kohtaa "Suorittimen jäähdytyselementin asentaminen" sivulla 63.
- 4 Asenna I/O-levy. Katso kohtaa "I/O-levyn asentaminen" sivulla 96.
- **5** Asenna kaiuttimet. Katso kohtaa "Kaiuttimien asentaminen" sivulla 59.
- 6 Asenna virtalähde. Katso kohtaa "Virtalähteen asentaminen" sivulla 87.
- 7 Asenna I/O-levyn suojus. Katso kohtaa "I/O-levyn suojuksen asentaminen" sivulla 84.
- 8 Asenna I/O-suojus. Katso kohtaa "I/O-suojuksen asentaminen" sivulla 79.
- **9** Asenna virtalähteen tuulettimen kiinnike. Katso kohtaa "Virtalähteen tuulettimen kiinnikkeen asentaminen" sivulla 75.

- Asenna langaton mini-kortti. Katso kohtaa "Langattoman mini-kortin asentaminen" sivulla 55.
- **11** Asenna muistimoduulit. Katso kohtaa "Muistimoduulien asentaminen" sivulla 37.
- Asenna emolevyn suojus takaisin paikalleen. Katso kohtaa "Emolevyn suojuksen asentaminen" sivulla 51.
- **13** Noudata kohdassa "Kiintolevyn asentaminen" sivulla 48 olevia ohjeita Vaihe 4 Vaihe 8.
- 14 Asenna VESA-kiinnike. Katso kohtaa "VESA-kiinnikkeen asentaminen" sivulla 44.
- **15** Asenna muunninkortti. Katso kohtaa "Muunninkortin asentaminen" sivulla 31.
- **16** Asenna virtapainikelevy. Katso kohtaa "Virtapainikelevyn asentaminen" sivulla 34.
- **17** Noudata kohdassa "Optisen aseman asentaminen" sivulla 42 olevia ohjeita Vaihe 4 Vaihe 6.
- 18 Asenna kosketusnäyttölevy. Katso kohtaa "Kosketusnäyttölevyn asentaminen" sivulla 28.
- 19 Asenna takakansi. Katso kohtaa "Takakannen asentaminen" sivulla 24.
- **20** Asenna jalusta. Katso kohtaa "Jalustan asettaminen takaisin paikalleen" sivulla 21.
- **21** Noudata ohjeita kohdassa "Tietokoneen sisäosan käsittelemisen jälkeen" sivulla 13.

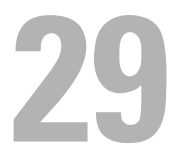

# Kameramoduuli

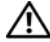

🔨 VAROITUS: Ennen kuin teet mitään toimia tietokoneen sisällä, lue tietokoneen mukana toimitetut turvallisuusohjeet ja noudata kohdassa "Alkutoimet" sivulla 11 olevia ohjeita. Lisää turvallisuusohjeita on Regulatory Compliance -sivulla osoitteessa dell.com/regulatory compliance.

## Kameramoduulin irrottaminen

#### Esitoimenpiteet

- 1 Irrota jalusta. Katso kohtaa "Jalustan irrottaminen" sivulla 19.
- **2** Irrota takakansi. Katso kohtaa "Takakannen irrottaminen" sivulla 23.
- Irrota kosketusnäyttölevy. Katso kohtaa "Kosketusnäyttölevyn irrottaminen" sivulla 25.
- 4 Noudata kohdassa "Optisen aseman irrottaminen" sivulla 39 olevia ohjeita Vaihe 1 - Vaihe 3.
- **5** Irrota virtapainikelevy. Katso kohtaa "Virtapainikelevyn irrottaminen" sivulla 33.
- **6** Irrota muunninkortti Katso kohtaa "Muunninkortin irrottaminen" sivulla 29
- 7 Irrota VESA-kiinnike. Katso kohtaa "VESA-kiinnikkeen irrottaminen" sivulla 43.
- 8 Noudata kohdassa "Kiintolevyaseman irrottaminen" sivulla 45 olevia ohjeita Vaihe 1 - Vaihe 5.
- **9** Irrota emolevyn suojus. Katso kohtaa "Emolevyn suojuksen irrottaminen" sivulla 49.
- **10** Irrota muistimoduulit. Katso kohtaa "Muistimoduulien irrottaminen" sivulla 35.
- **11** Irrota langaton mini-kortti. Katso kohtaa "Langattoman mini-kortin irrottaminen" sivulla 53.
- **12** Irrota virtalähteen tuulettimen kiinnike. Katso kohtaa "Virtalähteen tuulettimen kiinnikkeen irrottaminen" sivulla 73.

- 13 Irrota I/O-suojus. Katso kohtaa "I/O-suojuksen irrottaminen" sivulla 77.
- 14 Irrota I/O-levyn suojus. Katso kohtaa "I/O-levyn suojuksen irrottaminen" sivulla 81.
- **15** Irrota virtalähde. Katso kohtaa "Virtalähteen irrottaminen" sivulla 85.
- 16 Irrota kaiuttimet. Katso kohtaa "Kaiuttimien irrottaminen" sivulla 57.
- 17 Irrota I/O-levy. Katso kohtaa "I/O-levyn irrottaminen" sivulla 93.
- 18 Irrota suorittimen jäähdytyselementti. Katso kohtaa "Suorittimen jäähdytyselementin irrottaminen" sivulla 61.
- **19** Irrota suorittimen jäähdytyselementin tuuletin. Katso kohtaa "Suorittimen jäähdytyselementin tuulettimen irrottaminen" sivulla 65.
- **20** Noudata kohdassa "Emolevyn irrottaminen" sivulla 101 olevia ohjeita Vaihe 1 Vaihe 3.
- **21** Irrota näyttöpaneeli. Katso kohtaa "Näyttöpaneelin irrottaminen" sivulla 111.

#### Toimenpiteet

- 1 Irrota kameran kaapeli kameramoduulin liittimestä.
- 2 Irrota ruuvit, joilla kameramoduuli kiinnittyy keskimmäiseen kehykseen.
- **3** Nosta kameramoduuli keskimmäisestä kehyksestä.

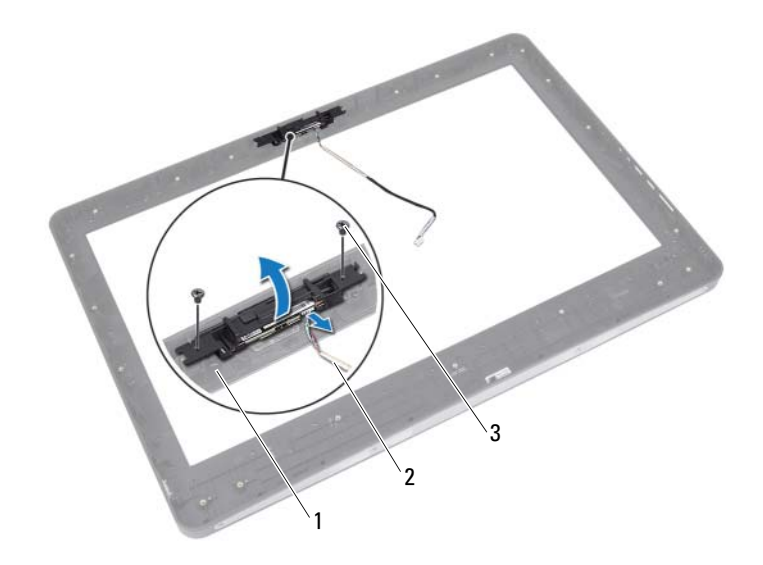

- 1 keskimmäinen kehys
- 2 kamerakaapeli

3 ruuvit (2)

## Kameramoduulin asentaminen

#### Toimenpiteet

- **1** Kohdista kameramoduulin ruuvinreiät keskimmäisessä kehyksessä oleviin reikiin.
- 2 Asenna ruuvit, joilla kameramoduuli kiinnittyy keskimmäiseen kehykseen.
- **3** Kytke kameran kaapeli kameramoduulin liittimeen.

#### Jälkitoimenpiteet

- Asenna näyttöpaneeli. Katso kohtaa "Näyttöpaneelin asentaminen" sivulla 118.
- 2 Noudata kohdassa "Emolevyn asettaminen paikalleen" sivulla 103 olevia ohjeita Vaihe 1 Vaihe 3.
- Asenna suorittimen jäähdytyselementin tuuletin. Katso kohtaa "Suorittimen jäähdytyselementin tuulettimen asentaminen" sivulla 67.
- **4** Asenna suorittimen jäähdytyselementti. Katso kohtaa "Suorittimen jäähdytyselementin asentaminen" sivulla 63.
- 5 Asenna I/O-levy. Katso kohtaa "I/O-levyn asentaminen" sivulla 96.
- 6 Asenna kaiuttimet. Katso kohtaa "Kaiuttimien asentaminen" sivulla 59.
- 7 Asenna virtalähde. Katso kohtaa "Virtalähteen asentaminen" sivulla 87.
- Asenna I/O-levyn suojus. Katso kohtaa "I/O-levyn suojuksen asentaminen" sivulla 84.
- 9 Asenna I/O-suojus. Katso kohtaa "I/O-suojuksen asentaminen" sivulla 79.
- **10** Asenna virtalähteen tuulettimen kiinnike. Katso kohtaa "Virtalähteen tuulettimen kiinnikkeen asentaminen" sivulla 75.
- **11** Asenna langaton mini-kortti. Katso kohtaa "Langattoman mini-kortin asentaminen" sivulla 55.
- **12** Asenna muistimoduulit. Katso kohtaa "Muistimoduulien asentaminen" sivulla 37.
- Asenna emolevyn suojus takaisin paikalleen. Katso kohtaa "Emolevyn suojuksen asentaminen" sivulla 51.

- **14** Noudata kohdassa "Kiintolevyn asentaminen" sivulla 48 olevia ohjeita Vaihe 4 Vaihe 8.
- **15** Asenna VESA-kiinnike. Katso kohtaa "VESA-kiinnikkeen asentaminen" sivulla 44.
- **16** Asenna muunninkortti. Katso kohtaa "Muunninkortin asentaminen" sivulla 31.
- **17** Asenna virtapainikelevy. Katso kohtaa "Virtapainikelevyn asentaminen" sivulla 34.
- **18** Noudata kohdassa "Optisen aseman irrottaminen" sivulla 39 olevia ohjeita Vaihe 4 Vaihe 6.
- **19** Asenna kosketusnäyttölevy. Katso kohtaa "Kosketusnäyttölevyn asentaminen" sivulla 28.
- 20 Asenna takakansi. Katso kohtaa "Takakannen asentaminen" sivulla 24.
- **21** Asenna jalusta. Katso kohtaa "Jalustan asettaminen takaisin paikalleen" sivulla 21.
- **22** Noudata ohjeita kohdassa "Tietokoneen sisäosan käsittelemisen jälkeen" sivulla 13.

# System Setup (Järjestelmän asetukset)

## **Vleiskatsaus**

Järjestelmän asennusohjelman avulla voit

- saada tietoja tietokoneesen asennetuista laitteista, kuten RAM-muistin määrästä, kiintolevyn koosta jne.
- ٠ muuttaa järjestelmän kokoonpanotietoja
- asettaa tai muuttaa käyttäjän valittavissa olevia asetuksia, kuten käyttäjän ٠ salasanan, asennetun kiintolevyn tyypin, peruslaitteiden käyttöönoton tai käytöstä poiston ja niin edelleen.

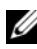

HUOMAUTUS: Ennen kuin muutat järjestelmän asetuksia, on suositeltavaa kirjoittaa järjestelmän asennusohjelmanäytön tiedot muistiin tulevaa käyttöä varten.

## System Setup (Järjestelmän asetukset) -ohjelman avaaminen

- 1 Käynnistä (tai käynnistä uudelleen) tietokone.
- 2 Kun DELL-logo näkyy näytössä POST:in aikana, odota, että F2-kehote tulee näyttöön. Paina silloin heti <F2>-näppäintä.

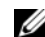

HUOMAUTUS: F2-kehote ilmaisee, että näppäimistö on käynnistetty. Kehote näkyy näytössä vain hyvin lyhyen hetken. Seuraa tarkasti, milloin kehote tulee näyttöön, ja paina heti <F2>. Jos painat <F2>-näppäintä, ennen kuin F2-kehote tulee näkyviin, painalluksella ei ole vaikutusta. Jos odotat liian kauan ja käyttöjärjestelmän logo tulee näyttöön, odota, kunnes näyttöön tulee Microsoft Windows -työpöytä. Sammuta tämän jälkeen tietokone ja yritä uudelleen.

Katso kohtaa "Tietokoneen ja siihen liitettyjen laitteiden sammuttaminen" sivulla 11.

#### Järjestelmän asennusnäytöt

Järjestelmän asennusnäytössä näkyvät tietokoneen nykyiset tai muutettavissa olevat kokoonpanotiedot. Näytön tiedot jaetaan kolmeen alueeseen: asennuskohde, aktiivinen ohjenäyttö ja näppäintoiminnot.

| Setup Item (Asennuskohde) – Tämä<br>kenttä näkyy järjestelmän<br>asennusnäytön vasemmalla puolella.<br>Kenttä on vieritettävä luettelo, joka<br>sisältää tietokoneen kokoonpanon<br>määrittävät toiminnot, kuten<br>asennetut laitteet, virransäästön ja<br>suojausominaisuudet.<br>Voit selata luetteloa ylä- ja<br>alanuolinäppäimillä. Kun asetus on<br>korostettu, Help Screen (Ohjenäyttö)<br>sisältää lisätiedot kyseisestä asetuksesta<br>ja käytettävissä olevat asetukset. | <ul> <li>Help Screen (Ohjenäyttö) – Tämä kenttä<br/>näkyy järjestelmän asennusnäytön oikealla<br/>puolella, ja se sisältää tietoa kaikista<br/>asetuksista, jotka on mainittu Setup Item<br/>(Asennuskohde) -kohdassa. Tässä kentässä<br/>voit tarkastella tietokoneen tietoja ja<br/>muuttaa nykyisiä asetuksia.</li> <li>Korosta vaihtoehto painamalla ylä- tai<br/>alanuolinäppäintä. Aktivoi valinta<br/>painamalla <enter>-näppäintä ja palaa<br/>Setup Item (Asennuskohde) -kohtaan.</enter></li> <li>HUOMAUTUS: Kaikkia Setup Item<br/>(Asennuskohde) -kohdassa olevia asetuksia<br/>ei voi muuttaa.</li> </ul> |
|----------------------------------------------------------------------------------------------------|----------------------------------------------------------------------------------------------------|
|----------------------------------------------------------------------------------------------------|----------------------------------------------------------------------------------------------------|

Key Functions (Näppäintoiminnot) – Kenttä näkyy Help Screen (Ohjenäyttö) kentän alapuolella ja sisältää luettelon näppäimistä ja niiden toiminnoista aktiivisessa järjestelmän asennuskentässä.

#### Järjestelmän asennusohjelman valinnat

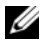

HUOMAUTUS: Tässä osassa kuvatut kohteet eivät välttämättä näytä kaikissa tietokoneissa samalta kuin tässä.

| Main — System Information (Pää – Järjestelmän tiedot) |                                 |  |
|-------------------------------------------------------|---------------------------------|--|
| BIOS Revision (BIOS-<br>versio)                       | Näyttää BIOS-versionumeron.     |  |
| BIOS Build Date<br>(BIOS:in<br>koontipäivämäärä)      | Näyttää BIOS-koontipäivämäärän. |  |
| System Name<br>(Järjestelmän nimi)                    | Näyttää järjestelmän nimen.     |  |

|                                                  | ····· )                                                                                        |
|--------------------------------------------------|------------------------------------------------------------------------------------------------|
| System Time<br>(Järjestelmän aika)               | Näyttää järjestelmän kellonajan muodossa tt:mm:ss.                                             |
| System Date<br>(Järjestelmän<br>päivämäärä)      | Näyttää järjetelmän päivämäärän muodossa<br>kk:pp:vv                                           |
| Service Tag<br>(Huoltotunnus)                    | Näyttää tietokoneen huoltotunnuksen, jos se on olemassa.                                       |
| Service Tag Input<br>(Huoltotunnuksen<br>syöttö) | Näkyvissä, jos huoltotunnusta ei ole. Mahdollistaa<br>tietokoneen huoltotunnuksen syöttämisen. |
| Asset Tag<br>(Laitetunnus)                       | Näyttää tietokoneen laitetunnuksen, jos sellainen<br>on käytössä                               |

Main — System Information (Pää – Järjestelmän tiedot) (jatkuu)

| Main - Processor | Information | (Pää – | Suorittimen | tiedot) |
|------------------|-------------|--------|-------------|---------|
|------------------|-------------|--------|-------------|---------|

| Processor Type<br>(Suoritintyyppi)                     | Näyttää suorittimen tyypin              |
|--------------------------------------------------------|-----------------------------------------|
| Processor ID<br>(Suorittimen tunnus)                   | Näyttää suorittimen tunnuksen           |
| Processor Core Count<br>(Suorittimen ydinten<br>määrä) | Näyttää suorittimen ydinten määrän.     |
| Processor Ll Cache<br>(Suorittimen Ll-<br>välimuisti)  | Näyttää suorittimen Ll-välimuistin koon |
| Processor L2 Cache<br>(Suorittimen L2-<br>välimuisti)  | Näyttää suorittimen L2-välimuistin koon |
| Processor L3 Cache<br>(Suorittimen L3-<br>välimuisti)  | Näyttää suorittimen L3-välimuistin koon |

#### Main – Memory Information (Pää – Muistin tiedot)

| Memory Installed<br>(Asennettu muisti)         | Näyttää asennetun muistin määrän megatavuina.                  |
|------------------------------------------------|----------------------------------------------------------------|
| Memory Available<br>(Vapaa muisti)             | Näyttää käytettävissä olevan asennetun muistin<br>määrän.      |
| Memory Running Speed<br>(Muistin käyttönopeus) | Näyttää asennetun muistin nopeuden MHz:ssä.                    |
| Memory Technology<br>(Muistitekniikka)         | Näyttää tietokoneeseen asennetun muistin tyypin, kuten DDR3:n. |

#### Main - SATA Information (Pää - SATA-tiedot)

SATA 1 Device Type Näyttää SATA2-liitäntään asennetun laitteen tyypin. (Laitetyyppi) Device ID Näyttää asennetun laitteen sarjanumeron. (Laitetunnus) Device Size Näyttää asennetun laitteen koon, jos laite on kiintolevy. (Laitteen koko) SATA 2 Device Type Näyttää SATA2-liitäntään asennetun laitteen (Laitetyyppi) tyypin. Device ID Näyttää asennetun laitteen sarjanumeron. (Laitetunnus) Näyttää asennetun laitteen koon, jos laite on Device Size kiintolevy. (Laitteen koko)

#### Advanced - CPU Feature (Lisäasetukset - Keskusyksikön ominaisuudet)

| Intel(R) SpeedStep<br>Technology (Intel(R) | Voit ottaa Intel SpeedStep -ominaisuuden käyttöön suorittimessa tai poistaa sen käytöstä. |
|--------------------------------------------|-------------------------------------------------------------------------------------------|
| SpeedStep -tekniikka)                      | Enabled (Käytössä) tai Disabled (Poissa käytöstä)<br>(oletusasetuksena käytössä)          |

| Advanced – CPU Feature (Lisäasetukse | t – Keskusyksikön ominaisuudet) | (jatkuu) |
|--------------------------------------|---------------------------------|----------|
|--------------------------------------|---------------------------------|----------|

| Intel Virtualization<br>Technology (Intel<br>Virtualization -<br>tekniikka) | Voit ottaa Intel-virtualisointiominaisuuden<br>käyttöön suorittimessa tai poistaa sen käytöstä.  |
|-----------------------------------------------------------------------------|--------------------------------------------------------------------------------------------------|
|                                                                             | Enabled (Käytössä) tai Disabled (Poissa käytöstä)<br>(oletusasetuksena käytössä)                 |
| CPU XD support (CPU XD<br>-tuki)                                            | Voit ottaa käytöstäpoistotilan suorittamisen<br>käyttöön suorittimessa tai poistaa sen käytöstä. |
|                                                                             | Enabled (Käytössä) tai Disabled (Poissa käytöstä)<br>(oletusasetuksena käytössä)                 |
| Limit CPUID Value<br>(CPUID-raja-arvo)                                      | Voit rajoittaa suorittimen CPUID-vakiotoiminnon tukemaa enimmäisarvoa.                           |
|                                                                             | Enabled (Käytössä) tai Disabled (Poissa käytöstä)<br>(oletusasetuksena poissa käytöstä)          |
| Multi Core Support<br>(Moniydintuki)                                        | Voit määrittää, onko suorittimessa käytössä yksi ydin vai kaikki ytimet.                         |
|                                                                             | Enabled (Käytössä) tai Disabled (Poissa käytöstä)<br>(oletusasetuksena käytössä)                 |
|                                                                             | Käytössä – kaikki ytimet. Poissa käytöstä – vain yksi ydin                                       |
| Intel(R) Turbo Boost<br>Technology (Intel(R)<br>Turbo Boost -<br>tekniikka) | Voit ottaa Intel Turbo Boost -tekniikkatilan<br>käyttöön suorittimessa tai poistaa sen käytöstä. |
|                                                                             | Enabled (Käytössä) tai Disabled (Poissa käytöstä)<br>(oletusasetuksena käytössä)                 |

| pano) |
|-------|
|       |

| Rear USB Ports<br>(Takaosan USB-portit)           | Voit ottaa tietokoneen takapaneelin USB-portit<br>käyttöön tai poistaa ne käytöstä. |
|---------------------------------------------------|-------------------------------------------------------------------------------------|
|                                                   | Enabled (Käytössä) tai Disabled (Poissa käytöstä)<br>(oletusasetuksena käytössä)    |
| Side USB Ports<br>(Sivulla olevat USB-<br>portit) | Voit ottaa tietokoneen USB-sivuportit käyttöön tai<br>poistaa ne käytöstä.          |
|                                                   | Enabled (Käytössä) tai Disabled (Poissa käytöstä)<br>(oletusasetuksena käytössä)    |
|                                                   |                                                                                     |

## Advanced (Lisäasetukset) – Onboard Device Configuration (Sisäisten laitteiden kokoonpano)

| Voit ottaa äänipiirin käyttöön tai poistaa sen<br>käytöstä.                             |
|-----------------------------------------------------------------------------------------|
| Enabled (Käytössä) tai Disabled (Poissa käytöstä)<br>(oletusasetuksena käytössä)        |
| Voit määrittää integroidun kiintolevyohjaimen<br>käyttötilan.                           |
| ATA Mode tai AHCI Mode (ATA-tila tai AHCI-tila, oletusarvoisesti AHCI-tila)             |
| VAARA: SATA-tilan muuttaminen saattaa estää<br>käyttöjärjestelmän käynnistämisen.       |
| Voit ottaa LAN-ohjaimen käyttöön tai poistaa sen<br>käytöstä.                           |
| Enabled (Käytössä) tai Disabled (Poissa käytöstä)<br>(oletusasetuksena käytössä)        |
| Voit käynnistää tietokoneen verkosta                                                    |
| Enabled (Käytössä) tai Disabled (Poissa käytöstä)<br>(oletusasetuksena poissa käytöstä) |
|                                                                                         |

| Virta                                                                             |                                                                                                    |
|-----------------------------------------------------------------------------------|----------------------------------------------------------------------------------------------------|
| Wake Up by Integrated<br>LAN/WLAN (Herätys<br>integroidulla<br>LAN/WLAN-kortilla) | Voit sallia tietokoneen käynnistämisen erityisillä<br>LAN- tai WLAN-signaaleilla.                                                        |
|                                                                                   | Enabled (Käytössä) tai Disabled (Poissa käytöstä)<br>(oletusasetuksena poissa käytöstä)                                                  |
| AC Recovery (AC-<br>palautus)                                                     | Voit määrittää tietokoneen käyttäytymisen sen<br>jälkeen kun se on palautunut virtakatkoksesta                                           |
|                                                                                   | Power Off, Power On, Last Power State<br>(Sammutettaessa, Käynnistettäessä, Viimeisen tilan<br>mukaan) (oletusasetuksena sammutettaessa) |

#### Virta *(jatkuu)*

| DeepSx Power Policies                                             | Voit määrittää DeepSx-tilan.                                                                                                    |
|-------------------------------------------------------------------|----------------------------------------------------------------------------------------------------|
| (DeepSx Power -<br>käytännöt)                                     | Disabled, Enabled in S5, or Enabled in S4-S5<br>(Poissa käytöstä, Otettu käyttöön S5-tilassa, Otettu<br>käyttöön S4-S5-tilassa (oletusasetuksena poissa<br>käytöstä)                                                         |
| Auto Power On<br>(Automaattinen<br>käynnistys)                    | Käyttäjä voi ottaa käyttöön tai poistaa käytöstä sen, että tietokone käynnistyy automaattisesti                                                                                                    |
|                                                                   | Enabled (Käytössä) tai Disabled (Poissa käytöstä)<br>(oletusasetuksena poissa käytöstä)                                                                                                    |
| Auto Power On<br>Mode<br>(Automaattisen<br>käynnistyksen<br>tila) | Voit määrittää tietokoneen käynnistymään<br>automaattisesti päivittäin tai ennalta valittuna<br>päivänä; tämä vaihtoehto voidaan määrittä<br>ainoastaan jos automaattisen käynnistyksen tila on<br>Enabled (Käytössä)        |
|                                                                   | Everyday (Joka päivä) tai Selected Day (Valittuna päivänä) (oletusasetuksena valittuna päivänä)                                                                                                    |
| Auto Power On<br>Date<br>(Automaattinen<br>käynnistyspäivä)       | Voit määrittää päivän, jolloin tietokoneen tulee<br>käynnistyä automaattisesti; tämä vaihtoehtovoidaan<br>määrittää ainoastaan jos automaattisen<br>käynnistyksen tila on Enabled (Käytössä)<br>1-31 (oletusarvo 15)         |
| Auto Power On<br>Time<br>(Automaattinen<br>käynnistysaika)        | Voit määrittää ajan, jolloin tietokoneen tulee<br>käynnistyä automaattisesti; tämä vaihtoehtovoidaan<br>määrittää ainoastaan jos automaattisen<br>käynnistyksen tila on Enabled (Käytössä)<br>tt:mm:ss (oletusarvo 12:30:30) |

#### Security (Suojaus)

| Supervisor Password<br>(Valvojan salasana) | Näyttää valvojan salasanan tilan.  |
|--------------------------------------------|------------------------------------|
| User Password<br>(Käyttäjän salasana)      | Näyttää käyttäjän salasanan tilan. |

#### Security (Suojaus) (jatkuu)

| Set Supervisor<br>Password (Määritä<br>valvojan salasana) | Voit määrittää, vaihtaa tai poistaa valvojan<br>salasanan                                                                                                    |
|-----------------------------------------------------------|----------------------------------------------------------------------------------------------------|
| User Access Level<br>(Käyttäjän<br>käyttöoikeustaso)      | Voit määrittää käyttäjien käyttöoikeuksien tason.                                                                                                    |
|                                                           | No Access, View Only, Limited tai Full Access (Ei<br>käyttöoikeutta, Vain tarkastelu, Rajattu käyttö tai<br>Täydet käyttöoikeudet) (oletusasetuksena täydet<br>käyttöoikeudet) |
|                                                           | <ul> <li>No Access (Ei käyttöoikeutta): Rajoittaa käyttäjien<br/>oikeutta muokata</li> </ul>                                                                                   |
|                                                           | • järjestelmän asennusohjelman asetuksia                                                                                                    |
|                                                           | <ul> <li>View Only (Vain tarkastelu): Sallii käyttäjien vain<br/>tarkastella järjestelmän asetuksia</li> </ul>                                                                 |
|                                                           | <ul> <li>Limited (Rajattu käyttö): Sallii käyttäjien muokata<br/>tiettyjä järjestelmän asetuksia</li> </ul>                                                                    |
|                                                           | <ul> <li>Full Access (Täydet käyttöoikeudet): Sallii<br/>käyttäjien muokata kaikkia järjestelmän asetuksia<br/>valvojan salasanaa lukuun ottamatta</li> </ul>                  |
| Set User Password<br>(Aseta käyttäjän<br>salasana)        | Voit määrittää, vaihtaa tai poistaa käyttäjän<br>salasanan                                                                                                    |
| Password Check<br>(Salasanan tarkistus)                   | Voit ottaa käyttöön salasanan tarkistuken joko<br>järjestelmään siirryttäessä tai aina tietokoneen<br>käynnistyessä                                                            |
|                                                           | Setup (Asennusohjelma) tai Always (Aina)<br>(oletusarvo Setup (Asennushjelma))                                                                                                 |

#### Boot (Käynnistys)

| NumLock Key | (NumLock- | Voit määrittää Num Lock -näppäimen tilan<br>käynnistettäessä |
|-------------|-----------|--------------------------------------------------------------|
| Παρρατηγ    |           | On tai Off (oletusarvo On)                                   |

| Boot (Käynnistys) <i>(jatkuu)</i>         |                                                                                                    |  |  |
|-------------------------------------------|----------------------------------------------------------------------------------------------------|--|--|
| Keyboard Errors<br>(Näppäimistövirheet)   | Voit ottaa käyttöön tai poistaa käytöstä<br>näppäimistöön liittyvien virheiden esittämisen<br>käynnistyksen yhteydessä                                                  |  |  |
|                                           | Report tai Do Not Report (Raportointi tai Ei<br>raportointia, oletusarvoisesti raportointi)                                                                             |  |  |
| USB Boot Support (USB-<br>käynnistystuki) | Voit ottaa käyttöön käynnistyksen USB-<br>massamuistilaitteesta, kuten kiintolevyltä, optisesta<br>asemasta, USB-tikusta ja niin edelleen, tai poistaa<br>sen käytöstä. |  |  |
|                                           | Enabled (Käytössä) tai Disabled (Poissa käytöstä)<br>(oletusarvo Enabled (Käytössä))                                                                                    |  |  |
| Boot Mode<br>(Käynnistystila)             | Määrittää käynnistysjärjestyksen käytettävissä<br>olevien laitteiden mukaan.                                                                                            |  |  |
| lst Boot (l.<br>käynnistys)               | Näyttää ensimmäisen käynnistyslaitteen                                                                                                    |  |  |
| 2nd Boot (2.<br>käynnistys)               | Näyttää toisen käynnistyslaitteen                                                                                                    |  |  |
| 3rd Boot (3.<br>käynnistys)               | Näyttää kolmannen käynnistyslaitteen                                                                                                    |  |  |
| 4th Boot (4.<br>käynnistys)               | Näyttää neljännen käynnistyslaitteen                                                                                                    |  |  |
| 5th Boot (5.<br>käynnistys)               | Näyttää viidennen käynnistyslaitteen                                                                                                    |  |  |

#### Exit (Poistuminen)

```
Voit tallentaa muutokset ja poistua järjestelmän
Save Changes (Tallenna
muutokset) ja Reset
                            asetuksista.
(Nollaa)
Discard Changes
                            Voit hylätä muutokset ja poistua järjestelmän
                            asetuksista.
(Hävitä muutokset) ja
Reset (Nollaa)
Load Default (Lataa
                            Voit palauttaa oletusasetukset.
oletukset)
```

#### Boot Sequence (Käynnistysjärjestys)

Voit muuttaa laitteiden käynnistysjärjestystä tämän toiminnon avulla.

#### Boot Options (Käynnistysasetukset)

- Hard Drive (Kiintolevy) Tietokone yrittää käynnistää ensisijaiselta kiintolevyltä. Jos asemassa ei ole käyttöjärjestelmää, tietokone näyttää virheilmoituksen.
- . CD/DVD/CD-RW Drive (CD-/DVD-/CD-RW-asema) - Tietokone vrittää käynnistää optiselta asemalta. Jos asemassa ei ole levyä tai levy ei ole käynnistyslevy, tietokone antaa virheilmoituksen.
- **USB Storage Device** (USB-tallennuslaite) Aseta muistilaite USBliitäntään ja käynnistä tietokone uudelleen. Kun F12 Boot Options (F12 Käynnistysasetukset) näkyy näytön oikeassa alakulmassa, paina <F12>-näppäintä. BIOS havaitsee laitteen ja lisää USB-muistilaitteen käynnistysvalikkoon.

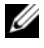

**HUOMAUTUS:** Jotta tietokoneen voi käynnistää USB-laitteesta, laitteen on oltava käynnistettävä. Tarkista laitteen oppaasta, onko laite käynnistettävä.

Network (Verkko) – Tietokone yrittää käynnistää verkosta. ٠ Jos verkosta ei löydy käyttöjärjestelmää, tietokone näyttää virhesanoman.

#### Nykyisen käynnistysjärjestyksen muuttaminen nykyistä käynnistystä varten

Tämän toiminnon avulla voit muuttaa käynnistysjärjestystä ja esimerkiksi käynnistää tietokoneen suorittamalla Dell Diagnostics -apuohjelman optisessa asemassa olevalta Drivers and Utilities -levyltä. Aikaisempi käynnistysjärjestys palautetaan seuraavan käynnistyksen yhteydessä.

- Jos käynnistät USB-laitteesta, liitä USB-laite USB-porttiin. 1
- 2 Käynnistä (tai käynnistä uudelleen) tietokone.
- 3 Kun F2 Setup (F2 Asetukset), F12 Boot Options (F12 Käynnistysasetukset) näkyy näytön oikeassa alakulmassa, paina <F12>-näppäintä.

HUOMAUTUS: Jos odotat liian kauan ja käyttöjärjestelmän logo tulee näyttöön, odota, kunnes näyttöön tulee Microsoft Windows -työpöytä. Sammuta tämän jälkeen tietokone ja yritä uudelleen.

**Boot Device Menu** (Käynnistyslaitevalikko) tulee näkyviin ja siinä näkyvät kaikki käytettävissä olevat käynnistyslaitteet.

4 Valitse Boot Device Menu (Käynnistyslaitevalikko) -valikosta laite, josta haluat suorittaa käynnistyksen.

Jos haluat käynnistää esimerkiksi USB-muistitikulta, korosta USB Storage Device (USB-tallennuslaite) ja paina <Enter>-näppäintä.

#### Tulevien käynnistysten käynnistysjärjestyksen muuttaminen

- 1 Avaa järjestelmän asetukset. Katso kohtaa "System Setup (Järjestelmän asetukset) -ohjelman avaaminen" sivulla 127.
- 2 Korosta nuolinäppäimillä Boot (Käynnistys) -valikkokohta ja avaa valikko painamalla <Enter>-näppäintä.

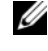

**HUOMAUTUS:** Kirjoita nykyinen käynnistysjärjestys muistiin siltä varalta, että haluat palauttaa sen.

- **3** Selaa laiteluetteloa ylä- ja alanuolinäppäimellä.
- Muuta laitteen käynnistysjärjestystä painamalla plusmerkkiä (+) tai 4 miinusmerkkiä (–).

## Unohdettujen salasanojen tyhjentäminen

- VAROITUS: Ennen kuin teet mitään toimia tietokoneen sisällä, lue tietokoneen mukana toimitetut turvallisuusohjeet ja noudata kohdassa "Alkutoimet" sivulla 11 olevia ohjeita. Lisää turvallisuusohjeita on Regulatory Compliance -sivulla osoitteessa dell.com/regulatory\_compliance.
- VAROITUS: Jotta CMOS-asetukset voidaan tyhjentää, tietokone on irrotettava verkkovirrasta.
  - 1 Irrota jalusta. Katso kohtaa "Jalustan irrottaminen" sivulla 19.
  - 2 Irrota takakansi. Katso kohtaa "Takakannen irrottaminen" sivulla 23.
  - Irrota VESA-kiinnike. Katso kohtaa "VESA-kiinnikkeen irrottaminen" sivulla 43.
  - Irrota emolevyn suojus. Katso kohtaa "Emolevyn suojuksen irrottaminen" sivulla 49.
  - 5 Paikanna 3-nastainen salasanan nollaushyppykytkin (E49) emolevyltä. Katso kohtaa "Emolevyn osat" sivulla 16.
  - **6** Irrota kahden nastan hyppyliitin nastoista 2 ja 3 ja kytke se nastoihin 1 ja 2.

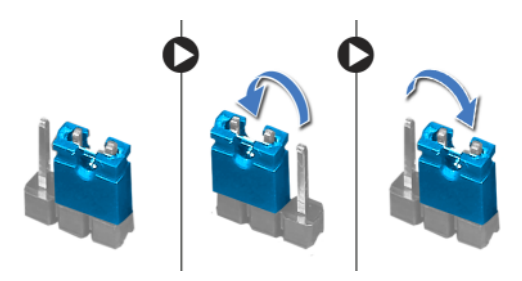

- 7 Odota noin viisi sekuntia, kun salasana-asetus poistuu.
- 8 Irrota kahden nastan hyppyliitin nastoista 1 ja 2 ja kytke se nastoihin 2 ja 3.
- 9 Asenna emolevyn suojus takaisin paikalleen. Katso kohtaa "Emolevyn suojuksen asentaminen" sivulla 51.
- **10** Asenna VESA-kiinnike. Katso kohtaa "VESA-kiinnikkeen asentaminen" sivulla 44.
- 11 Asenna takakansi. Katso kohtaa "Takakannen asentaminen" sivulla 24.

- 12 Asenna jalusta. Katso kohtaa "Jalustan asettaminen takaisin paikalleen" sivulla 21.
- Noudata ohjeita kohdassa "Tietokoneen sisäosan käsittelemisen jälkeen" sivulla 13.

## CMOS-asetusten tyhjentäminen

- VAROITUS: Ennen kuin teet mitään toimia tietokoneen sisällä, lue tietokoneen mukana toimitetut turvallisuusohjeet ja noudata kohdassa "Alkutoimet" sivulla 11 olevia ohjeita. Lisää turvallisuusohjeita on Regulatory Compliance -sivulla osoitteessa dell.com/regulatory\_compliance.
- VAROITUS: Jotta CMOS-asetukset voidaan tyhjentää, tietokone on irrotettava verkkovirrasta.
  - 1 Irrota jalusta. Katso kohtaa "Jalustan irrottaminen" sivulla 19.
  - 2 Irrota takakansi. Katso kohtaa "Takakannen irrottaminen" sivulla 23.
  - Irrota VESA-kiinnike. Katso kohtaa "VESA-kiinnikkeen irrottaminen" sivulla 43.
  - Irrota emolevyn suojus. Katso kohtaa "Emolevyn suojuksen irrottaminen" sivulla 49.
  - Etsi 3-nastainen CMOS-nollaussiltaus (SW50) emolevyltä. Katso kohtaa "Emolevyn osat" sivulla 16.
  - **6** Irrota kahden nastan hyppyliitin nastoista 2 ja 3 ja kytke se nastoihin 1 ja 2.

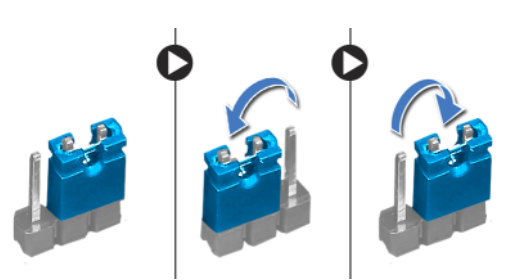

- 7 Odota noin viisi sekuntia, että CMOS-asetus poistuu.
- 8 Irrota kahden nastan hyppyliitin nastoista 1 ja 2 ja kytke se nastoihin 2 ja 3.
- 9 Asenna emolevyn suojus takaisin paikalleen. Katso kohtaa "Emolevyn suojuksen asentaminen" sivulla 51.
- **10** Asenna VESA-kiinnike. Katso kohtaa "VESA-kiinnikkeen asentaminen" sivulla 44.
- 11 Asenna takakansi. Katso kohtaa "Takakannen asentaminen" sivulla 24.

- 12 Asenna jalusta. Katso kohtaa "Jalustan asettaminen takaisin paikalleen" sivulla 21.
- Noudata ohjeita kohdassa "Tietokoneen sisäosan käsittelemisen jälkeen" sivulla 13.

# 31

# **BIOSin flash-päivitys**

BIOS voidaan joutua flash-päivittämään, kun siihen on saatavilla päivitys tai kun emolevy vaihdetaan. BIOSin flash-päivitys:

- 1 Käynnistä tietokone.
- 2 Siirry osoitteeseen support.dell.com/support/downloads.
- **3** Etsi tietokoneen BIOS-päivitystiedosto:

**HUOMAUTUS:** Tietokoneen huoltomerkki sijaitsee tietokoneen pohjassa olevassa tarrassa. Katso lisätietoja tietokoneen mukana toimitetusta pikaohjeesta.

Jos tiedät tietokoneen huoltotunnuksen tai pikahuoltokoodin:

- a Kirjoita tietokoneen huoltotunnus tai pikahuoltokoodi Service Tag or Express Service Code (Huoltotunnus tai pikahuoltokoodi) -kenttään.
- **b** Valitse Submit (Lähetä) ja jatka kohtaan Vaihe 4.

Jos et tiedä tietokoneen huoltotunnusta tai pikahuoltokoodia:

- **a** Valitse jokin seuraavista vaihtoehdoista:
  - Automatically detect my Service Tag for me (Tunnista huoltokoodini automaattisesti)
  - Choose from My Products and Services List (Valitse omien tuotteiden ja palveluidenluettelosta)
  - Choose from a list of all Dell products (Valitse Dell-tuotteiden luettelosta)
- **b** Valitse **Continue** (**Jatka**) ja toimi näytön ohjeiden mukaan.
- 4 Näyttöön tulee hakutulosten luettelo. Valitse BIOS.
- 5 Lataa uusin BIOS-tiedosto valitsemalla Lataa tiedosto.
- 6 Valitse Please select your download method below (Valitse lataustapa) ikkunassa For Single File Download via Browser (Yksittäisen tiedoston lataus selaimella) ja valitse sitten Download Now (Lataa nyt).
- 7 Valitse Save As (Tallenna nimellä) -ikkunassa asianmukainen sijainti, johon tiedosto ladataan tietokoneessa.
- 8 Jos Download Complete (Lataus valmis) -ikkuna tulee näkyviin, valitse Close (Sulje).

- **9** Siirry kansioon, johon latasit BIOS-päivitystiedoston. Kansioon tulee näkyviin tiedostokuvake, jolla on sama nimi kuin ladatulla BIOS-päivitystiedostolla.
- **10** Kaksoisnapsauta BIOS-päivitystiedoston kuvaketta ja noudata näytön ohjeita.